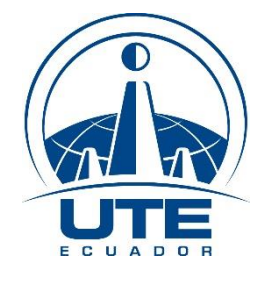

# UNIVERSIDAD TECNOLÓGICA EQUINOCCIAL

## FACULTAD DE CIENCIAS DE LA INGENIERÍA E INDUSTRIAS

# CARRERA DE INGENIERÍA AGROPECUARIA

### MAPA TEMÁTICO PARA EVALUAR LA FERTILIDAD DEL SUELO EN EL CULTIVO DE CACAO EET-95 EN LA FINCA "SAN RAMÓN".

### TRABAJO PREVIO A LA OBTENCIÓN DEL TÍTULO DE

### INGENIERO AGROPECUARIO

### LUIS XAVIER DE LA CRUZ PUETATE

DIRECTOR: ING. RICARDO PAÚL GONZÁLEZ DÁVILA, MC.

Santo Domingo, Julio - 2018

© Universidad Tecnológica Equinoccial. 2018 Reservados todos los derechos de reproducción

# FORMULARIO DE REGISTRO BIBLIOGRÁFICO

### PROYECTO DE TITULACIÓN

| DATOS DE CONTACTO    |                                   |  |  |  |  |
|----------------------|-----------------------------------|--|--|--|--|
| CÉDULA DE IDENTIDAD: | 2300115116                        |  |  |  |  |
| APELLIDO Y NOMBRES:  | S: De la Cruz Puetate Luis Xavier |  |  |  |  |
| DIRECCIÓN:           | Ucom 2                            |  |  |  |  |
| EMAIL:               | xavier.lazos1292@hotmail.com      |  |  |  |  |
| TELÉFONO FIJO:       | 3761813                           |  |  |  |  |
| TELÉFONO MÓVIL:      | 0959046455                        |  |  |  |  |

| DAT                                                | OS DE LA OBRA                                                                                                    |  |  |  |  |  |
|----------------------------------------------------|----------------------------------------------------------------------------------------------------|--|--|--|--|--|
| TÍTULO:                                            | Mapa temático para evaluar la fertilidad<br>del suelo en el cultivo de cacao EET-95 en<br>la finca "San Ramón".                                                                                                    |  |  |  |  |  |
| AUTOR O AUTORES:                                   | De la Cruz Puetate Luis Xavier                                                                                                    |  |  |  |  |  |
| FECHA DE ENTREGA DEL<br>PROYECTO DE<br>TITULACIÓN: | 27 de Julio, 2018                                                                                                    |  |  |  |  |  |
| DIRECTOR DEL PROYECTO<br>DE TITULACIÓN:            | González Dávila Ricardo Paúl                                                                                                    |  |  |  |  |  |
| PROGRAMA                                           | PREGRADO POSGRADO                                                                                                    |  |  |  |  |  |
| TITULO POR EL QUE OPTA:                            | Ingeniero Agropecuario                                                                                                    |  |  |  |  |  |
| RESUMEN: Mínimo 180 y<br>máximo 250 palabras       | El objetivo del presente proyecto técnico<br>fue diseñar un mapa temático para<br>evaluar la fertilidad del suelo en el cultivo<br>de cacao EET-95 en la parroquia La<br>Unión, mediante el contenido de pH,<br>materia orgánica, macronutrientes (N, P,<br>K, Ca y Mg), micronutrientes (Fe, Cu, Mn<br>y Zn) y clase textural. Para su elaboración<br>se recolectaron 40 muestras de suelo a<br>"Tres bolillo" cada 30 m, cubriendo un<br>área de 4 ha. Las muestras se analizaron<br>en el laboratorio de la UTE SD. El diseño<br>del mapa temático se realizó en el<br>programa ArcGIS versión 10.5, el cual es<br>un sistema de software que permite<br>recopilar, organizar, analizar y distribuir<br>información geográfica. Los datos fueron<br>ingresados en una base de datos de<br>Excel, que se exportó al programa<br>ArcGIS, donde mediante un proceso de<br>interpolación geográfico (Kriging) se |  |  |  |  |  |

|                  | graficaron tres rangos de concentración<br>de los nutrientes asumidos por el autor.<br>Los datos obtenidos mostraron que los<br>nutrientes N y P, se encuentran muy<br>deficientes, Mg y Mn se encuentran al<br>mismo nivel de los requerimientos<br>nutricionales del Cacao Nacional EET-95,<br>K, Ca, Zn, pH (6.18) y MO (5.38%) tienen<br>un nivel adecuado para la producción del<br>cultivo. La clase textural se determinó<br>suelo franco-arenoso y franco. Además,<br>con los mapas temáticos se determinó<br>que los nutrientes están distribuidos de<br>manera heterogénea en el terreno,<br>haciéndose necesario que la fertilización<br>no se realice de manera similar en todo el<br>predio.                                                                                                    |
|------------------|----------------------------------------------------------------------------------------------------|
| PALABRAS CLAVES: | ArcGIS, Mapa temático, Fertilidad del suelo, Interpolación Kriging.                                                                                                    |
| ABSTRACT:        | The objective of the present technical project was to design a thematic map to evaluate the soil fertility in the EET-95 cocoa crop in La Union parish, by means of the content of pH, organic matter, macronutrients (N, P, K, Ca and Mg), micronutrients (Fe, Cu, Mn and Zn) and textural class. For its elaboration, 40 soil samples were collected at "Triangular system" every 30 m, covering an area of 4 ha. The samples were analyzed in the laboratory of the UTE SD. The design of the thematic map was made in the ArcGIS version 10.5 program, which is a software system that allows to collect, organize, analyze and distribute geographic information. The data were entered into an Excel database, which was exported to the ArcGIS program, where three concentration ranges of the nutrients assumed by the author were plotted using a geographic interpolation process (Kriging). The data obtained showed that the nutrients N and P are very deficient, Mg and Mn are at the same level of the nutritional requirements of the National Cacao EET-95, K, Ca, Zn, pH (6.18) and MO (5.38%) have an adequate level for crop production. The textural class was determined sandy- loam and loam. In addition, with the thematic maps, it was |

|          | determined that the nutrients are<br>distributed heterogeneously in the land,<br>making it necessary that the fertilization is<br>not carried out in a similar way in the<br>whole farm. |
|----------|----------------------------------------------------------------------------------------------------|
| KEYWORDS | ArcGIS, Thematic Map, Soil Fertility, Kriging Interpolation.                                                                                                    |

Se autoriza la publicación de este Proyecto de Titulación en el Repositorio Digital de la Institución.

Lane Dela Cin

Luis Xavier De la Cruz Puetate C.I. 2300115116

# **DECLARACIÓN Y AUTORIZACIÓN**

Yo, **DE LA CRUZ PUETATE LUIS XAVIER**, CI 2300115116 autor/a del proyecto titulado: **Mapa temático para evaluar la fertilidad del suelo en el cultivo de cacao EET-95 en la finca "San Ramón"**. Previo a la obtención del título de **Ingeniero Agropecuario** en la Universidad Tecnológica Equinoccial.

- Declaro tener pleno conocimiento de la obligación que tienen las Instituciones de Educación Superior, de conformidad con el Artículo 144 de la Ley Orgánica de Educación Superior, de entregar a la SENESCYT en formato digital una copia del referido trabajo de graduación para que sea integrado al Sistema Nacional de información de la Educación Superior del Ecuador para su difusión pública respetando los derechos de autor.
- Autorizo a la BIBLIOTECA de la Universidad Tecnológica Equinoccial a tener una copia del referido trabajo de graduación con el propósito de generar un Repositorio que democratice la información, respetando las políticas de propiedad intelectual vigentes.

Santo Domingo, 27 de Julio del 2018

wier Dela

Luis Xavier De la Cruz Puetate C.I. 2300115116

# DECLARACIÓN

Yo **LUIS XAVIER DE LA CRUZ PUETATE**, declaro que el trabajo aquí descrito es de mi autoría; que no ha sido previamente presentado para ningún grado o calificación profesional; y, que he consultado las referencias bibliográficas que se incluyen en este documento.

La Universidad Tecnológica Equinoccial puede hacer uso de los derechos correspondientes a este trabajo, según lo establecido por la Ley de Propiedad Intelectual, por su Reglamento y por la normativa institucional vigente.

Laren Dela Cin.

Luis Xavier De la Cruz Puetate C.I. 2300115116

### **CERTIFICACIÓN**

Certifico que el presente trabajo que lleva por título **Mapa temático para evaluar Ia fertilidad del suelo en el cultivo de cacao EET-95 en la finca "San Ramón"** que, para aspirar al título de **Ingeniera Agropecuaria** fue desarrollado por **Luis Xavier De la Cruz Puetate**, bajo mi dirección y supervisión, en la Facultad de Ciencias de la Ingeniería y cumple con las condiciones requeridas por el reglamento de Trabajos de Titulación artículos 19, 27 y 28.

19195

Ing. Paúl González, *MC.* **DIRECTOR DEL TRABAJO** C.I. 1103586762

## DEDICATORIA

A Dios en primer lugar por darme la vida y otorgarme la bendición de culminar mi carrera profesional.

A mi familia especialmente a mis padres Manuel Agustín de la Cruz Cobeña y Martha Fabiola Puetate Chamorro por apoyarme durante mi formación como profesional.

A mis amigos, de los que recibí apoyo durante las dificultades en mi formación como profesional.

Luis De la Cruz

# AGRADECIMENTO

Agradezco a la Universidad Tecnológica Equinoccial institución en la cual me forme como profesional.

Agradezco de forma especial a todos los docentes que me instruyeron a lo largo de mi formación profesional.

A mis docentes especialmente a mi tutor de tesis el Ing. Paúl González por guiarme en el desarrollo y culminación de trabajo de titulación.

Luis de la Cruz

# ÍNDICE DE CONTENIDOS

### PÁGINA.

| RE  | SÚM | IEN |                                          |
|-----|-----|-----|------------------------------------------|
| AB  | STR | AC  | Τ2                                       |
| 1.  | INT | RO  | DUCCIÓN                                  |
| 2.  | MA  | RC  | O REFERENCIAL                            |
| 2   | .1  | AR  | CGIS                                     |
| 2   | .2  | MA  | PAS TEMÁTICOS                            |
| 2   | .3  | INT | ERPOLACIÓN KRIGING5                      |
| 2   | .4  | FE  | RTILIDAD DEL SUELO5                      |
| 2   | .5  | TE  | XTURA DEL SUELO 5                        |
| 2   | .6  | pН  |                                          |
| 2   | .7  | MA  | TERIA ORGÁNICA 6                         |
| 3.  | ME  | τοι | DOLOGÍA7                                 |
| 3   | .1  | LO  | CALIZACIÓN7                              |
| 3   | .2  | DIS | SEÑO DE TECNOLOGÍA7                      |
|     | 3.2 | .1  | RECOLECCIÓN DE MUESTRAS DE SUELO         |
|     | 3.2 | .2  | ANÁLISIS DE LABORATORIO                  |
|     | 3.2 | .3  | ELABORACIÓN DE BASE DE DATOS9            |
|     | 3.2 | .4  | EXPORTACIÓN DE BASE DE DATOS AL PROGRAMA |
|     |     |     | ARCGIS9                                  |
|     | 3.2 | .5  | CREACIÓN DE SHAPE FILE                   |
|     | 3.2 | .6  | INTERPOLACIÓN DE DATOS                   |
| 3   | .3  | AN  | ÁLISIS ECONÓMICO 11                      |
| 3   | .4  | MA  | NUAL DEL USUARIO 11                      |
|     | 3.4 | .1  | ELABORACIÓN DE BASE DE DATOS11           |
|     | 3.4 | .2  | EXPORTACIÓN DE BASE DE DATOS             |
|     | 3.4 | .3  | ELABORACIÓN DE SHAPE FILE                |
|     | 3.4 | .4  | INTERPOLACIÓN DE DATOS CON EL MÉTODO     |
|     |     |     | KRIGGING16                               |
| 4.  | RE  | SUL | TADOS Y DISCUSIÓN                        |
| 5.  | со  | NC  | LUSIONES Y RECOMENDACIONES               |
| BIB | LIO | GR/ | AFÍAS                                    |

# ÍNDICE DE TABLAS

### PÁGINA.

| Tabla 1. | Análisis económico para el proyecto tecnológico de diseño   |   |
|----------|-------------------------------------------------------------|---|
|          | de Mapa temático para evaluar la fertilidad del suelo en el |   |
|          | cultivo de cacao EET-95 en la finca "San Ramón"11           | 1 |
| Tabla 2. | Requerimiento de cultivo de Cacao Nacional EET-95 y         |   |
|          | aporte nutricional del suelo de la finca "San Ramón"        | 2 |
| Tabla 3. | Rangos establecidos de cada variable expresada en el mapa   |   |
|          | temático de la finca "San Ramón"22                          | 2 |

# ÍNDICE DE FIGURAS

| Figura 1.  | Localización de la finca "San Ramón"7                        |
|------------|--------------------------------------------------------------|
| Figura 2.  | Base de datos de las coordenadas geográficas de cada         |
|            | muestra y variables de la fertilidad del suelo12             |
| Figura 3.  | Proceso para adjuntar los datos creados en Microsoft Excel   |
|            | 2010                                                         |
| Figura 4.  | Selección y configuración de puntos correspondientes a la    |
|            | finca "San Ramón"13                                          |
| Figura 5.  | Gráfica de puntos geográficos correspondientes a la finca    |
|            | "San Ramón"13                                                |
| Figura 6.  | Selección de opción shape-file para generar el polígono de   |
|            | la finca "San Ramón"14                                       |
| Figura 7.  | Imagen de shape-file polígono de la finca "San Ramón"14      |
| Figura 8.  | Selección y configuración de puntos correspondientes a las   |
|            | muestras recolectadas en la finca "San Ramón"15              |
| Figura 9.  | Imagen del mapa base de la finca "san Ramón"15               |
| Figura 10. | Configuración del histograma16                               |
| Figura 11. | Selección de variables a medir en el histograma16            |
| Figura 12. | Configuración del análisis de tendencia de variables a       |
|            | medir                                                        |
| Figura 13. | Cuadro de configuración de análisis de tendencia17           |
| Figura 14. | Aplicación de análisis geo-estadístico18                     |
| Figura 15. | Selección y aplicación de método interpolación               |
|            | kriging/Cokriging                                            |
| Figura 16. | Aplicación de kriging tipo ordinario                         |
| Figura 17. | Configuración de la Anisotropía19                            |
| Figura 18. | Información del método de interpolación kriging aplicado 20  |
| Figura 19. | Método de interpolación kriging aplicado20                   |
| Figura 20. | Ajuste del Método de interpolación kriging al polígono de la |
|            | finca "San Ramón"                                            |

| Figura 21. | Método de interpolación kriging al polígono de la finca "San |
|------------|--------------------------------------------------------------|
|            | Ramón"                                                       |
| Figura 22. | Mapa temático de variación de pH en la finca "San Ramón" 23  |
| Figura 23. | Mapa temático de variación de MO en la finca "San            |
|            | Ramón"                                                       |
| Figura 24. | Mapa temático de variación de N en la finca "San Ramón" 24   |
| Figura 25. | Mapa temático de variación de P en la finca "San Ramón" 25   |
| Figura 26. | Mapa temático de variación de K en la finca "San Ramón" 25   |
| Figura 27. | Mapa temático de variación de Fe en la finca "San Ramón"26   |
| Figura 28. | Mapa temático de variación de Cu en la finca "San Ramón" 26  |
| Figura 29. | Mapa temático de variación de Mn en la finca "San            |
|            | Ramón"                                                       |
| Figura 30. | Mapa temático de variación de Mg en la finca "San            |
|            | Ramón"                                                       |
| Figura 31. | Mapa temático de variación de Zn en la finca "San Ramón" 28  |
| Figura 32. | Mapa temático de variación de Ca en la finca "San Ramón" 28  |
| Figura 33. | Mapa temático de variación de Textura en la finca "San       |
|            | Ramón"                                                       |

# RESÚMEN

El objetivo del presente proyecto técnico fue diseñar un mapa temático para evaluar la fertilidad del suelo en el cultivo de cacao EET-95 en la parroquia La Unión, mediante el contenido de pH, materia orgánica, macronutrientes (N, P, K, Ca y Mg), micronutrientes (Fe, Cu, Mn y Zn) y clase textural. Para su elaboración se recolectaron 40 muestras de suelo a "Tres bolillo" cada 30 m. cubriendo un área de 4 ha. Las muestras se analizaron en el laboratorio de la UTE SD. El diseño del mapa temático se realizó en el programa ArcGIS versión 10.5, el cual es un sistema de software que permite recopilar, organizar, analizar y distribuir información geográfica. Los datos fueron ingresados en una base de datos de Excel, que se exportó al programa ArcGIS, donde mediante un proceso de interpolación geográfico (Kriging) se graficaron tres rangos de concentración de los nutrientes asumidos por el autor. Los datos obtenidos mostraron que los nutrientes N y P, se encuentran muy deficientes, Mg y Mn se encuentran al mismo nivel de los requerimientos nutricionales del Cacao Nacional EET-95, K, Ca, Zn, pH (6.18) v MO (5.38%) tienen un nivel adecuado para la producción del cultivo. La clase textural se determinó suelo franco-arenoso y franco. Además, con los mapas temáticos se determinó que los nutrientes están distribuidos de manera heterogénea en el terreno, haciéndose necesario que la fertilización no se realice de manera similar en todo el predio.

Palabras clave: ArcGIS, Mapa temático, Fertilidad del suelo, Interpolación Kriging.

### ABSTRACT

The objective of the present technical project was to design a thematic map to evaluate the soil fertility in the EET-95 cocoa crop in La Union parish, by means of the content of pH, organic matter, macronutrients (N, P, K, Ca and Mg), micronutrients (Fe, Cu, Mn and Zn) and textural class. For its elaboration, 40 soil samples were collected at "Triangular system" every 30 m, covering an area of 4 ha. The samples were analyzed in the laboratory of the UTE SD. The design of the thematic map was made in the ArcGIS version 10.5 program, which is a software system that allows to collect, organize, analyze and distribute geographic information. The data were entered into an Excel database, which was exported to the ArcGIS program, where three concentration ranges of the nutrients assumed by the author were plotted using a geographic interpolation process (Kriging). The data obtained showed that the nutrients N and P are very deficient, Mg and Mn are at the same level of the nutritional requirements of the National Cacao EET-95, K, Ca, Zn, pH (6.18) and MO (5.38%) have an adequate level for crop production. The textural class was determined sandy- loam and loam. In addition, with the thematic maps, it was determined that the nutrients are distributed heterogeneously in the land, making it necessary that the fertilization is not carried out in a similar way in the whole farm.

Keywords: ArcGIS, Thematic Map, Soil Fertility, Kriging Interpolation.

# 1. INTRODUCCIÓN

Los suelos son el medio fundamental de producción en la agricultura, cumpliendo un rol importante en el contexto económico actual (Suquilanda, 2008), así la propuesta de política agropecuaria ecuatoriana proyectada hacia el desarrollo territorial rural 2015-2025 señala que el Ecuador es un país privilegiado por la diversidad de suelos que posee, pero debido al uso inadecuado del recurso, el manejo del mismo se torna insostenible, dada la alta dependencia y el uso poco técnico de agroquímicos de origen sintético así como la falta de información relacionada con los requerimientos de fertilización de los cultivos.

En el contexto de uso responsable del suelo, se han establecido diferentes metodologías para la conservación del mismo, entre las que se encuentra la elaboración de los mapas temáticos, los mismos que son herramientas para que los productores desarrollen la agricultura de manera técnica (Franquis, 2012), usando de manera eficiente y precisa los agroquímicos que se deben aplicar a los cultivos, ya que se tienen en cuenta las características del suelo como: fertilidad (macro y micronutrientes), contenido de materia orgánica, textura y pH, para generar planes de fertilización (AGROCALIDAD, 2016).

La evaluación de fertilidad del suelo utilizando los diseños de mapas temáticos, es un procedimiento por el cual se expresa de forma gráfica la variación de las propiedades físico-químicas del suelo, esta herramienta proporciona a los productores agrícolas una línea base que respalde la producción y que proporcione un proyecto técnico confiable para tomar decisiones apropiadas con respecto a la fertilización (Guerrero, 2009).

En el presente proyecto técnico se realizó un Mapa temático que permitirá evaluar la fertilidad del suelo de la finca "San Ramón" ubicada en la parroquia La Unión. Las variables que se muestran de manera gráfica son: pH, materia orgánica (MO), textura y los macronutrientes (N, P, K, Ca y Mg), micronutrientes (Fe, Cu, Mn, y Zn), además de la clase textural, convirtiéndose en una herramienta de gran utilidad para el manejo de la fertilización del cultivo de cacao EET-95 bajo los principios de la agricultura de precisión en el mencionado predio. Para su elaboración se tomaron muestras de suelo a "Tres bolillo" cada 30 m, cubriendo toda el área, dichas muestras fueron analizadas en el laboratorio de la UTE SD. Los datos obtenidos se ingresaron en una base de datos, que se exportó al programa ArcGIS, donde mediante un proceso de interpolación (Kriging) se graficaron tres rangos de concentración (alto, medio y bajo).

El objetivo general del proyecto fue diseñar un mapa temático de la distribución de la fertilidad del suelo en el predio de la finca "San Ramón", que se encuentra cultivado con cacao Nacional EET-95 en la parroquia La Unión, para lo cual se establecieron los objetivos específicos: Determinar el contenido de pH, MO, macronutrientes (N, P, K, Ca y Mg), micronutrientes (Fe, Cu, Mn y Zn) y clase textural del suelo de la finca "San Ramón" y elaborar los mapas de distribución del pH, MO, macronutrientes (N, P, K, Ca y Mg), micronutrientes (Fe, Cu, Mn y Zn) y clase textural del suelo de la finca "San Ramón" y elaborar los mapas de distribución del pH, MO, macronutrientes (N, P, K, Ca y Mg), micronutrientes (Fe, Cu, Mn y Zn) y clase textural del suelo de la finca "San Ramón".

# 2. MARCO REFERENCIAL

## 2.1 ARCGIS

El programa ArcGIS según Puerta, R. (2011) se define como un software de sistema de información geográfica diseñada por la empresa californiana Environmental System Research Institute, con la finalidad de capturar, editar, diseñar y publicar información geográfica. El programa es un resultado de una larga evolución, por lo que se trata de un sistema de cierta complejidad, pero de gran utilidad para graficar la distribución de ciertas condiciones en el espacio (Moreno, 2008).

### 2.2 MAPAS TEMÁTICOS

Los mapas temáticos son una herramienta fundamental para ilustrar de forma clara y concisa de variables correspondiente a características fisicoquímicas de los suelos, se definen de otra forma como una representación gráfica de las características estructurales de la distribución espacial de un fenómeno geográfico en particular (Montenegro, 2003).

### 2.3 INTERPOLACIÓN KRIGING

La herramienta Kriging se ajusta una función matemática a una cantidad especificada de puntos o a todos los puntos dentro de un radio específico para determinar el valor de salida para cada ubicación. Kriging es un proceso que tiene varios pasos, entre los que se incluyen, el análisis estadístico exploratorio de los datos (Zavaleta, 2010).

## 2.4 FERTILIDAD DEL SUELO

El suelo en sentido analógico es como una fábrica, su fertilidad depende del suministro que le imparte la naturaleza, según Arias, A. (2007), se refiere a la capacidad del suelo de abastecer adecuadamente a la planta con los nutrientes que ella necesita para crecer y producir eficientemente.

### 2.5 TEXTURA DEL SUELO

Según García, A. (2000) la textura de un suelo se refiere al tamaño de las partículas que lo constituyen, compuesta por la proporción de arena, limo y arcilla, esta propiedad del suelo no cambia con el tiempo, el tipo de textura de un suelo se conoce por lo porcentajes del peso de arena, limo y arcilla (Calvache, 2013).

### 2.6 pH

La presencia en mayor cantidad o menor cantidad de iones H<sup>+</sup> en relación a los iones básicos determinan la reacción o acidez del suelo, que se expresa por el pH, cuyo valor teórico entre 0.0 y 14.0, y en la práctica entre 4.5 y 9.0 (García, 2000). Según Navarro, S. (2000), el pH del suelo condiciona de forma decisiva no solo a la forma de vida de microorganismos y los procesos importantes que ellos intervienen, sino también a la menor o mayor asimilabilidad de muchos elementos químicos que para la planta son esenciales y la de otros que ha determinadas concentraciones pueden resultar tóxicos.

## 2.7 MATERIA ORGÁNICA

La materia orgánica procede de la producción vegetal, de la descomposición de cadáveres y la actividad biológica de microorganismos contenidos en ella (Calvache, 2013), la acción de los microorganismos es de gran importancia ya que se estima que las sustancias nitrogenadas del humus pueden proceder en una proporción elevada, del protoplasma celular (Navarro, 2000).

# 3. METODOLOGÍA

## 3.1 LOCALIZACIÓN

El presente proyecto técnico se realizó en la Finca "San Ramón", propiedad del Sr. Ramón Urdanigo, ubicada en el km 6, margen derecho de la vía Unión-Cucaracha, perteneciente a la parroquia rural La Unión, del cantón Quinindé de la Provincia de Esmeraldas en las coordenadas 0° 19' 48" de latitud norte, 79°29'O de longitud oeste, a 300 msnm.

La región tiene dos épocas definidas: la época seca que se extiende de julio a diciembre y la época lluviosa desde enero hasta junio, la zona de vida es clasificada según Holdridge como Bosque Lluvioso Tropical. El clima prevalente se caracteriza por tener una temperatura media anual de 21° a 35° C y precipitación de 2686 mm año<sup>-1</sup>.

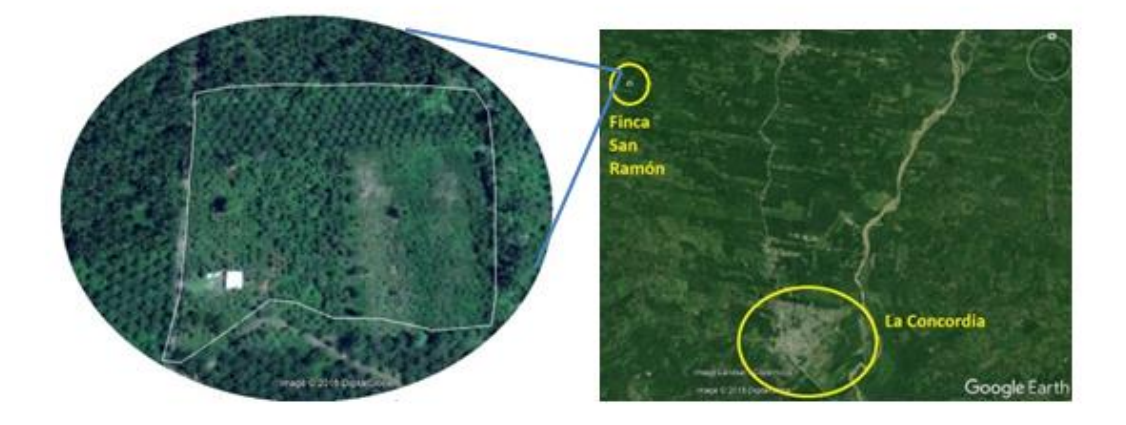

Figura 1. Localización de la finca "San Ramón".

Fuente: Google Earth<sup>®</sup> 2018

## 3.2 DISEÑO DE TECNOLOGÍA

Para elaborar el mapa temático que evalúa la fertilidad del suelo en el cultivo de cacao Nacional EET-95, se recolectó 40 muestras de suelo a "Tres bolillo" cada 30 m. Las muestras se analizaron en el laboratorio de la UTE SD. El diseño del mapa temático se realizó en el programa ArcGIS versión 10.5, donde se aplicó el método de interpolación geográfica "Kriging", caracterizando de forma gráfica las 4 ha de la finca "San Ramón", en tres rangos (alto, medio, bajo) según la concentración de materia orgánica, pH,

macronutrientes (N, P, K, Ca y Mg), micronutrientes (Fe, Cu, Mn y Zn) y clase textural, cumpliendo las siguientes indicaciones.

#### 3.2.1 RECOLECCIÓN DE MUESTRAS DE SUELO

Se recolectaron un total de 40 muestras en el área de estudio de 4 ha<sup>-1,</sup> siguiendo las normas establecidas por el (INIAP, 2010) utilizando el barreno una profundidad de 30 cm, a una distancia de 30 m a "tres bolillos", cada muestra es particularmente identificada y geo referenciada con el GPS.

### 3.2.2 ANÁLISIS DE LABORATORIO

Las muestras fueron evaluadas en los siguientes parámetros: variación de pH, materia orgánica (MO), macronutrientes (N, P, K, Mg y Ca), micronutrientes (Fe, Cu, Mn, Zn) y clase textural.

#### 3.2.2.1 Análisis de pH

Para el análisis de pH se pesaron 10 g de muestra, los mismos que se depositaron en frascos de agitación agregando 25 mL de agua destilada. Posteriormente se procedió a colocarlos en el agitador mecánico durante cinco minutos (350 rpm) y se dejó en reposo durante 30 minutos, se agitó nuevamente dos minutos y se realizó la medición en el potenciómetro calibrado previamente con las soluciones BUFFER pH 4.0 y 7.0.

#### 3.2.2.2 Análisis de Materia orgánica

Para el análisis de materia orgánica se pesó 0.5 g de suelo seco, se coloca en un Erlenmeyer de 250 mL, se agregó 5 mL de dicromato de potasio  $(K_2Cr_2O_7)$  y 5 mL de ácido sulfúrico  $(H_2SO_4)$  concentrado, se agitó y se dejó reposar durante 30 minutos, después se dispensó 100 mL de agua destilada con 5 gotas de ferroin y se tituló con sulfato ferroso amoniacal.

#### 3.2.2.3 Extracto de Olsen modificado

Para obtener los extractos de Olsen de las muestras se procedió a pesar 2,5 g de suelo seco y se colocó en envases de agitación, posteriormente se agregó 25 mL de la solución extractora Olsen modificado pH 8,5 se agitó durante 10 minutos y se filtró con papel filtro whatman No. 40, el filtrado se recogió en botellitas de polietileno.

#### 3.2.2.4 Análisis de macro y micronutrientes

Para los macronutrientes se colocó 1 mL del extracto de Olsen en un tubo de ensayo de 25 mL, agregamos 24 mL de solución compuesta por óxido de lantano y agua destilada, se agita manualmente y se realizó las lecturas en el espectrofotómetro de absorción atómica.

#### 3.2.2.5 Análisis de textura

Para determinar la clase textural se pesó 50 g de muestra de suelo seco, se colocó en un vaso de precipitación de 250 mL agregando 100 mL de agua destilada y 10 mL de hexametafostato de sodio (solución dispersante), se agitó la muestra con una vaqueta y se coloca cuidadosamente en el vaso de dispersión, para ser agitada durante 5 minutos en el agitador mecánico. Luego se trasvasó la solución dispersada a la probeta Bouyoucos, cuidando de no dejar nada en el vaso de dispersión y aforar con agua hasta los 1000 mL previamente marcados.

Se agita la solución de la probeta Bouyoucos para que las partículas estén en suspensión, coloque la probeta en el mesón y realice con el hidrómetro la primera lectura a los 40 segundos, además se tomó la temperatura de la solución con el termómetro, dejar reposar durante dos horas para realizar la segunda lectura de la misma manera que a los 40 segundos, pero esta vez sin agitar la solución.

#### 3.2.3 ELABORACIÓN DE BASE DE DATOS

Con base en los resultados de los análisis de suelo y las coordenadas de cada una de las muestras se generó la base de datos, considerando lo siguiente:

- Generar la base de datos en Microsoft Excel.
- Generar columnas "x" "y" para las coordenadas geográficas.
- Generar columnas con Identificación y número de muestra.
- Generar columnas con las variables de pH, MO, macronutrientes, micronutrientes y clase textural.

#### 3.2.4 EXPORTACIÓN DE BASE DE DATOS AL PROGRAMA ARCGIS

Se ingresó la base de datos generada en Microsoft Excel en ArcGIS, tomando en cuenta las siguientes consideraciones:

- Ingresar al programa ArcGIS, en generador de mapas ArcMap.
- Seleccionar la opción "XY Add data" para ingresar la base de datos.
- Configurar el sistema de coordenadas seleccionando edit/XY Cordinate System/ Projected coordinate system/ WGS1984/Southern hemisphere/UTM /WGS1984 UTM Zone 17S.
- Este paso lo realizamos tanto para que se grafique el polígono de la finca y se ubiquen los puntos de las muestras.

#### 3.2.5 CREACIÓN DE SHAPE FILE

Una vez que los datos fueron exportados en el ArcGIS, se creó los shape-file o capas de trabajo, se diseñó el grafico de la finca y la ubicación de los puntos de muestra.

- Crear una carpeta donde ubicaremos lo shape file de la finca y de las muestras.
- Vincular la carpeta con el ArcGIS.
- Clic derecho en la carpeta/ New shape-file / Especificar tipo (polígono, poli línea, puntos) / Configurar sistema de coordenadas / aceptar.
- Para editar el shape-file seleccionamos: edit. features / elegimos el shape a editar / se realiza la edición.

### 3.2.6 INTERPOLACIÓN DE DATOS

Se Interpola la base de datos, aplicando el método kriging, de tal forma que proporcionó gráficamente la variación de concentración de las variables:

- Se interpolará solo el shape-file correspondiente a las muestras recolectadas en el área de estudio.
- Seleccionamos la opción Geostatistical Analyst, elegimos la opción Histogramas para elegir el tipo de función que aplicaremos en la medición de variables.
- Seleccionamos la opción Trend Analysis para establecer, se configura la muestra y la variable a medir.
- Seleccionamos la opción Geostatistical Wizard.
- Aplicamos la interpolación kriging.
- Configuramos las muestras y la función a medir.
- Configuramos la anisotropía en verdadero.
- Configuramos los rangos a medir en este caso son 3.
- Verificamos la tabla y contenidos.

• Aceptamos y se genera el mapa temático.

### 3.3 ANÁLISIS ECONÓMICO

Para el desarrollo del proyecto técnico fueron requeridos los recursos que se muestran en la Tabla 1.

Tabla 1. Análisis económico para el proyecto tecnológico de diseño de Mapa temático para evaluar la fertilidad del suelo en el cultivo de cacao EET-95 en la finca "San Ramón".

|                         |          | VALOR    |             |
|-------------------------|----------|----------|-------------|
| DETALLE                 | CANTIDAD | UNITARIO | VALOR TOTAL |
| Análisis de laboratorio | 40       | 4,3      | 172         |
| Mano de obra            | 1        | 200      | 200         |
| Fundas plásticas        | 40       | 0,03     | 1,2         |
| Membretes               | 40       | 0,02     | 0,8         |
| Movilización muestras   | 1        | 5        | 5           |
| Licencia ARCGIS         | 1        | 40       | 40          |
|                         | TOTAL    |          | 419         |

### 3.4 MANUAL DEL USUARIO

#### 3.4.1 ELABORACIÓN DE BASE DE DATOS

Para la elaborar el mapa se utilizó un GPS, para ubicar cada muestra recolectada, una vez culminado este proceso, se generó una base de datos en el programa Excel, especificando las coordenadas "x" "y", adjuntando los datos obtenidos en el análisis de suelo tales como: variación de pH, materia orgánica, macronutrientes (N, P, K, Ca, Mg), micronutrientes (Fe, Mn, Zn, Cu) y clase textural.

|       | <b>9 -</b> (* | ~   <del>-</del> |         |                  |                       |          |          |               | BASE DE DA  | ATOS FS | R - Microsof | 't Excel |           |               |                |            |              |           |           | - 0                              | ×        |
|-------|---------------|------------------|---------|------------------|-----------------------|----------|----------|---------------|-------------|---------|--------------|----------|-----------|---------------|----------------|------------|--------------|-----------|-----------|----------------------------------|----------|
| Arch  | ivo Inici     | Insert           | ar D    | Diseño de página | Fórmul:               | as Datos | Revisar  | Vista         |             |         |              |          |           |               |                |            |              |           |           | ء 🕜 ه                            | = ∰ 23   |
|       | 🖌 Corta       |                  | Calibri | × 11             | · A A                 | = = =    | æ »»,    | 🚔 Ajustar tex | do          | Genera  | 1            | ×        | <u>s</u>  |               |                |            | <b>*</b>     |           | utosuma * | 7 8                              | <b>b</b> |
| Peg   | ar 🛷 Copia    | r formato        | N K     | <u>§</u> - ⊞ -   | <u>ð</u> - <u>A</u> - |          |          | Combinar      | y centrar * | \$ -    | % 000 %8     | •00 F    | formato I | Dar for       | mato Estilos d | e Insertar | Eliminar For | mato 🖉 Be | orrar * V | rdenar Busc<br>filtrar z selecci | ary      |
|       | Portapapele   | 6                |         | Fuente           |                       | s        | Alinea   | ción          | Gr.         |         | Número       | 5        |           | Estilos       | 5              |            | Celdas       |           | Mo        | lificar                          |          |
|       | A2            | -                | (       | $f_x = 1$        |                       |          |          |               |             |         |              |          |           |               |                |            |              |           |           |                                  | *        |
| 1     | А             | В                |         | С                | D                     | E        | F        | G             | Н           |         | 1            | J        | K         |               | L              | М          | N            | 0         | Р         | Q                                | R        |
| 1     | ID            | Х                |         | Y                | Z                     | Tipo     | Observad | ii pH         | MO          |         | N            | P        | K         | F             | e Cu           |            | Mn           | Zn        | Mg        | Ca                               |          |
| 2     | 1             | 67               | 70017   | 12150            | 430                   | С        | M1       | 6,48          |             | 4,2     | 23,5         | 33       | ,9        | 5,7           | 106            | 7,92       | 4,29         | 4,62      | 1,27      | 5,4                              |          |
| 3     | 2             | 67               | 70023   | 12167            | 432                   | С        | M2       | 5,63          |             | 3,44    | 29,7         | 21       | ,7 2      | ,14           | 168            | 6,93       | 7,26         | 2,31      | 0,5       | 5,9                              |          |
| 4     | 3             | 67               | 70010   | 12166            | 423                   | С        | M3       | 6,06          |             | 4,28    | 72,5         | 27       | ,2 2      | ,34           | 234            | 15,2       | 4,95         | 8,25      | 0,87      | 5,3                              |          |
| 5     | 4             | 67               | 70008   | 12190            | 431                   | с        | M4       | 6,05          |             | 4       | 38,2         |          | 24 2      | ,47           | 175            | 5,61       | 1,65         | 0,99      | 0,94      | 5                                |          |
| 6     | 5             | 67               | 70023   | 12184            | 432                   | С        | M5       | 5,06          |             | 5,38    | 60,2         | 25       | ,8 1      | ,85           | 185            | 15,2       | 5,94         | 27,7      | 0,78      | 5,1                              |          |
| 7     | 6             | 67               | 70026   | 12204            | 425                   | С        | M6       | 5,69          |             | 3,7     | 35,7         | 26       | ,9 2      | 2,19          | 149            | 8,25       | 6,27         | 5,94      | 0,94      | 3                                | =        |
| 8     | 7             | 67               | 70003   | 12207            | 420                   | с        | M7       | 5,7           |             | 3,78    | 43,1         | 21       | ,5 2      | 2,26          | 162            | 8,58       | 6            | 4,29      | 1,33      | 12,4                             |          |
| 9     | 8             | 67               | 70025   | 12224            | 421                   | С        | M8       | 5,54          |             | 5,12    | 151          | 25       | ,1 1      | ,18           | 182            | 4,62       | 7,59         | 3,96      | 0,43      | 7,4                              |          |
| 10    | 9             | 67               | 70000   | 12237            | 424                   | С        | M9       | 5,66          |             | 2,77    | 50,4         | 25       | ,8 1      | ,02           | 182            | 6,27       | 6,27         | 2,97      | 0,27      | 2,3                              |          |
| 11    | 10            | 67               | 70021   | 12255            | 432                   | с        | M10      | 5,46          |             | 4,87    | 178          |          | 30 C      | ),97          | 195            | 5,94       | 14,9         | 2,97      | 0,75      | 5,3                              |          |
| 12    | 11            | 67               | 70038   | 12252            | 435                   | С        | M11      | 5,43          |             | 3,78    | 62,7         | 28       | ,2 1      | ,13           | 188            | 7,26       | 20,1         | 16,5      | 0,67      | 6,7                              |          |
| 13    | 12            | 67               | 70036   | 12235            | 430                   | С        | M12      | 5,53          |             | 2,52    | 38,2         | 28       | ,6        | 1,5           | 168            | 5,61       | 8,91         | 5,61      | 0,69      | 3                                |          |
| 14    | 13            | 67               | 70013   | 12280            | 432                   | с        | M13      | 5,93          |             | 3,02    | 43,1         |          | 30 1      | ,77           | 224            | 9,57       | 7,26         | 5,61      | 0,72      | 4,6                              |          |
| 15    | 14            | 66               | 59991   | 12150            | 423                   | С        | M14      | 5,82          |             | 3,86    | 74,9         | 32       | ,1 1      | ,68           | 198            | 10,2       | 12,5         | 42,61     | 0,9       | 6,1                              |          |
| 16    | 15            | 66               | 59909   | 12168            | 431                   | С        | M15      | 5,49          |             | 2,77    | 35,7         |          | 12 1      | ,35           | 429            | 6,6        | 1,98         | 4,62      | 0,78      | 5,2                              |          |
| 17    | 16            | 66               | 59944   | 12159            | 432                   | С        | M16      | 5,41          |             | 2,6     | 35,7         | 41       | ,3 1      | ,55           | 462            | 9,57       | 1,98         | 11,9      | 0,51      | 3,7                              |          |
| 18    | 17            | 66               | 59954   | 12187            | 425                   | с        | M17      | 5,85          |             | 3,19    | 40,6         | 56       | ,1 2      | 2,32          | 323            | 7,92       | 0,99         | 36,6      | 0,83      | 6                                |          |
| 19    | 18            | 66               | 59973   | 12170            | 420                   | С        | M18      | 5,88          |             | 3,86    | 43,1         | 57       | ,5 1      | ,03           | 396            | 5,94       | 1,32         | 17,8      | 0,43      | 3,1                              |          |
| 20    | 19            | 66               | 59972   | 12189            | 421                   | С        | M19      | 5,69          |             | 2,69    | 45,5         | 79       | ,7        | 1,1           | 561            | 11,6       | 2,64         | 32        | 0,51      | 4,8                              |          |
| 21    | 20            | 66               | 59953   | 12209            | 424                   | с        | M20      | 5,42          |             | 2,6     | 38,2         | 38       | ,3 1      | ,13           | 330            | 5,61       | 2,64         | 4,62      | 0,6       | 4                                |          |
| 22    | 21            | 66               | 59975   | 12230            | 432                   | С        | M21      | 5,47          |             | 2,02    | 43,1         | 48       | ,3 1      | ,08           | 594            | 8,91       | 3,63         | 12,5      | 0,41      | 3,3                              |          |
| 23    | 22            | 66               | 59962   | 12280            | 435                   | С        | M22      | 5,24          |             | 3,36    | 60,2         |          | 29 0      | ) <b>,</b> 96 | 297            | 5,28       | 5,61         | 24,4      | 0,52      | 4,3                              | •        |
| 14 4  | FING          | A-G MU           | ESTRAS  | CASA / CA        | MINO 🖉 🏷              |          |          |               |             |         |              |          |           |               |                |            |              | me        |           |                                  |          |
| Listo |               |                  |         |                  |                       |          |          |               |             |         |              |          |           |               |                |            |              |           | E 110% (- | 0                                | +        |

Figura 2. Base de datos de las coordenadas geográficas de cada muestra y variables de la fertilidad del suelo.

#### 3.4.2 EXPORTACIÓN DE BASE DE DATOS

Se accede al programa ArcGis 10.5, utilizando la opción "Add XY data" para exportar la base de datos generada en Microsoft Excel.

|         |                                                                                                    | _ |
|---------|----------------------------------------------------------------------------------------------------|---|
| 0 😣 🖳 🔟 | Add XY Data ×                                                                                                    |   |
| Layers  | A table containing X and Y coordinate data can be added to the                                                                                                    |   |
|         | map as a layer                                                                                                    |   |
|         | Choose a table from the map or browse for another table:                                                                                                    |   |
|         | Enable the fields for the V V and 7 construction                                                                                                    |   |
|         | X Field:                                                                                                    |   |
|         | Y Field:                                                                                                    |   |
|         | Z Field:                                                                                                    |   |
|         |                                                                                                    |   |
|         | Coordinate system of input Coordinates                                                                                                    |   |
|         | Unknown Coordinate System                                                                                                    |   |
|         |                                                                                                    |   |
|         |                                                                                                    |   |
|         |                                                                                                    |   |
|         |                                                                                                    |   |
|         | < >                                                                                                    |   |
|         | Chara Datata                                                                                                    |   |
|         | brow because the test of the test of the test of the test of the test of the test of the test of the test of test of t |   |

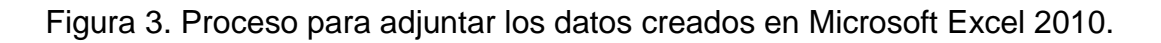

#### 3.4.3 ELABORACIÓN DE SHAPE FILE

Una vez que la base de datos exportados en ArcGis 10.5, se generó las capas (Shape-file) correspondientes a los puntos que conforman la finca "San Ramón" y los puntos de muestras captados.

1) Configuración del sistema de coordenadas.

| "] ] ] 11 12   +++   10 - 10   h   ] ∮<br>ntents | 이 盐 🎗 분 유 I 이 🖉 Add XY Data X 🕯 원 🖷 🔍 이 환                                                                                                    | Catalog +                                                                                                    |
|--------------------------------------------------|----------------------------------------------------------------------------------------------------|----------------------------------------------------------------------------------------------------|
| · 🗛   🗄                                          | A table containing X and Y coordinate data can be added to the<br>map as a layer                                                                                                    | 中·中全备通 (副・) 四                                                                                                    |
| ers                                              | Choose a table from the map or browse for another table:                                                                                                    | Location: C: Users/CLiente/Desktop/FINC/                                                                                    |
|                                                  | 'FINCA-GS' 💌 🛃 Spatial Reference Properties                                                                                                    |                                                                                                    |
|                                                  | Specify the fields for the X, Y and Z coordinates:<br>X Field: x  VPIeld  VPIeld | earch 🗸 🔍 🕲 🔊 🖉 🕶 📌                                                                                                    |
|                                                  | Z Héti U U U U                                                                                                    | VGS 1984 UTM Zene 105 A<br>VGS 1984 UTM Zene 115<br>VGS 1984 UTM Zene 125<br>VGS 1984 UTM Zene 135<br>VGS 1984 UTM Zene 145 |
|                                                  | Uninour Coordrate System                                                                                                    | VGS 1984 UTM Zone 155<br>VGS 1984 UTM Zone 165<br>VGS 1984 UTM Zone 175<br>VGS 1984 UTM Zone 185<br>VGS 1984 UTM Zone 185   |
|                                                  | Current coordinate system                                                                                                    |                                                                                                    |
|                                                  | (                                                                                                    | 75 A                                                                                                    |
|                                                  | Worn ne if the resulting layer with have restricted functionality     Monut addres X1 data     Ox     Cancel                                                                                                    | v                                                                                                    |

- Figura 4. Selección y configuración de puntos correspondientes a la finca "San Ramón".
- 2) Exportación de los puntos de muestra a la ventana de ArcGIS.

| AAP PH - ArcMap                                                                                                 | – a >           |
|----------------------------------------------------------------------------------------------------|-----------------|
| : Edit View Bookmarks Insert Selection Geoprocessing Customize Windows Help                                     |                 |
| - 🖻 🖬 魯山 🎭 圖 魯 🗙 ログロ 🔶 + [1:1370 💦 🚽 🖬 🗊 🗊 🗊 💭 森 🖿 森 խ 📲 🖟 FilnCa-GS'E                                          | vents 💽 🕕 🗮 🖏 🔷 |
| . 🔍 🕐 🕢 1 🛠 21 💠 👘 1 🖗 - 🖺 🖒 🧑 / 💯 1 🔛 🛔 🖞 🐥 1 🗟 1 🖳 🥃 Geostatistical Analyst * 🎸 🚽 1 🐼 🕾 🕾 👘 🔀 🗰 💌 💙 🗐 📾 🖓 💆 🚽 |                 |
| 2 Of Contents 4 ×                                                                                               | ^               |
|                                                                                                    |                 |
| Types<br>⇒ D THICA 35 Events • •                                                                                |                 |
|                                                                                                    |                 |
| • •                                                                                                    |                 |
|                                                                                                    |                 |
| · · · · · · · · · · · · · · · · · · ·                                                                           |                 |
| •                                                                                                    |                 |

Figura 5. Gráfica de puntos geográficos correspondientes a la finca "San Ramón".

3) Transformar el formato de la hoja de Microsoft Excel a shape file.

| Q MAP PH - ArcMap                                                                            |                                         | – 🗗 🗙                                 |
|----------------------------------------------------------------------------------------------|-----------------------------------------|---------------------------------------|
| File Edit View Bookmarks Insert Selection Geoprocessing Customize Windows Help               |                                         |                                       |
| 🗋 🗃 📾 🖄 💼 🗙 I 🔊 여 🕏 📲 [11.370 💦 🚽 🔛 🖬 🗊 🗊 🗑 🗑 🗖 🚓 🗖 🚓 📙 😓 I Stator トト 🔤 ノイク 4 - 米目 日田 中 メイ   | 👔 📄 🛆 🔡 💂 🧇 'FINCA-G\$' Events          | - 🕒 🕪 🗸 🔶 📱                           |
| ् 🔍 🔍 🏹 🔕 💥 😂 💠 🖗 - 🖾 🖡 🔞 🖉 💬 🔛 🦓 👘 🔜 🖗 🖧 🖉 🕼 💭 📮 Geostatistical Analyst - 🐠 📮 🚳 🕾 👘 🔅 👘 📰 📰 | I I II II II II II II II II II II II II | _                                     |
| Table Of Contents 4 ×                                                                        | Catalog                                 | 4 X 🗔                                 |
| 🗽 🤤 🗢 📮 🔚                                                                                    | ◆ - ◆ 金 倍                               | 🖌 🐻 🖬 🖌 🖴 🔛 👔                         |
| B 🗃 Layers 🔹                                                                                 | Location: 🔚 C:\L                        | lsers\CLiente\Desktop\FINC/ \vee \vee |
|                                                                                              | 😑 ன Home - D                            | esktop\TESIS -FINCA SAN RA            |
|                                                                                              | BASE D                                  | DE DATOS FSR.xlsx<br>'H myd           |
|                                                                                              | Mapa                                    | de Ph.mxd                             |
|                                                                                              | MAPA                                    | DE TESIS.mxd                          |
|                                                                                              | Q PRUEB                                 | A.mxd                                 |
|                                                                                              | 😑 🔜 Folder Co                           | nnections                             |
|                                                                                              |                                         | rs\CLiente\Desktop\F 5 RAM            |
|                                                                                              | 🕀 🛱 C:\Use                              | rs) T Copy                            |
|                                                                                              | Folder                                  | Paste                                 |
|                                                                                              | File Geodatabase                        | Disconnect Folder                     |
|                                                                                              | Database Connection                     | 2 Refresh                             |
| •                                                                                            | ArcGIS Server Connection                | New >                                 |
|                                                                                              |                                         | Item Description                      |
|                                                                                              | Group Layer                             | Properties                            |
|                                                                                              | Python Toolbox                          | e services                            |
| •                                                                                            | Shapefile                               |                                       |
| •                                                                                            | T New Shapefile                         |                                       |
|                                                                                              | T Creates a new shapefile               |                                       |
| • •                                                                                          | dbase ratie                             |                                       |
|                                                                                              | tAS Dataset                             |                                       |
| •                                                                                            | Address Locator                         |                                       |
|                                                                                              | Composite Address Locator               | -                                     |
|                                                                                              | XML Document                            | >                                     |

- Figura 6. Selección de opción shape-file para generar el polígono de la finca "San Ramón".
- 4) Gráfica de polígono correspondiente a la finca.

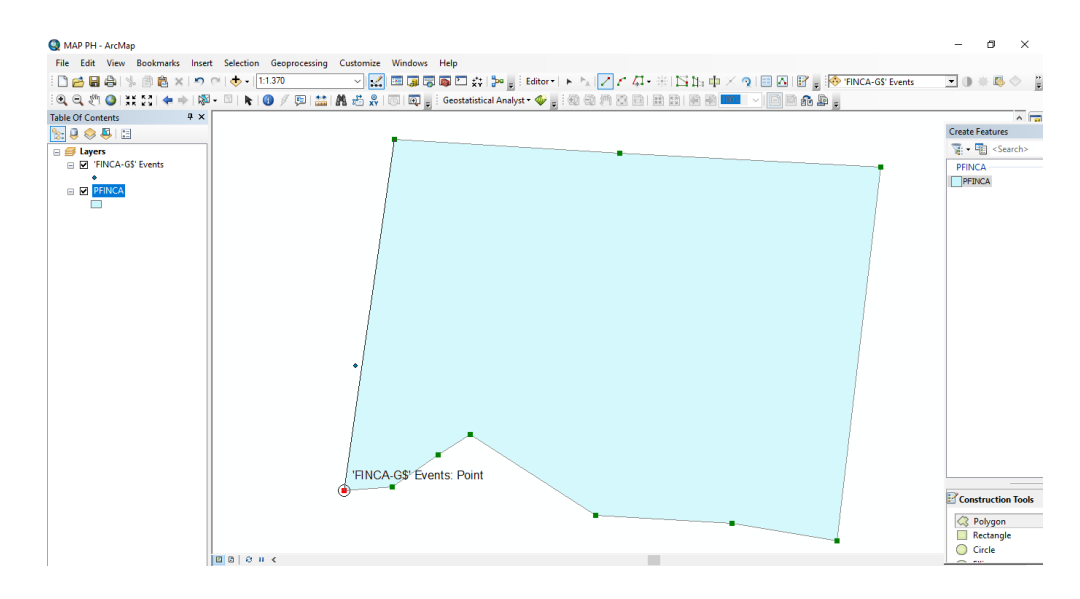

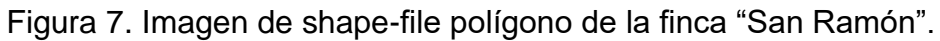

| Q MAP PH - ArcMap                               |                                                                                  | - 8 ×                                             |
|-------------------------------------------------|----------------------------------------------------------------------------------|---------------------------------------------------|
| File Edit View Bookmarks Insert Selection Geopr | ocessing Customize Windows Help                                                  |                                                   |
| i 🗋 😝 🖨 🛸 🗊 🛍 🗙 🤊 (*) 🚸 • 1:1.370               |                                                                                  | 마 🗡 🤉 📄 🖸 📓 😽 'FINCA-GS' Events 💽 🕕 🕸 😓 🔷         |
|                                                 |                                                                                  |                                                   |
| Table Of Contents # ×                           | Add XY Data                                                                      | Catalog + ×                                       |
| Se 🔍 🔍 📮 🖂                                      | A table containing X and Y coordinate data can be added to the<br>man as a layer | ◆ - → 各 協 (副 Ⅲ - ) (四) ※                          |
| E # Lavers                                      |                                                                                  | Location: C:\Users\CLiente\Desktop\FINC/ >        |
| 'FINCA-G\$' Events                              | Choose a table from the map or browse for another table:                         | Gild Home - Desktop\TESIS -FINCA SAN RA           |
|                                                 |                                                                                  | H BASE DE DATOS FSR.xlsx                          |
|                                                 | Add                                                                              | A MAP PH.mxd                                      |
|                                                 | Look in: 📧 BASE DE DATOS FSR.xlsx 🗸 🚣 🏠 🚺 🖬 🖬 🖆 🖆                                | MAPA DE TESIS.mxd                                 |
|                                                 | II 'FINCA-G\$'                                                                   | MUESTRAS-T.shp                                    |
|                                                 |                                                                                  | PRUEBA.mxd                                        |
|                                                 | III CASAS<br>III MUESTRASS                                                       | I C:\Users\CLiente\Desktop\F S RAM                |
|                                                 |                                                                                  | E C:\Users\CLiente\Desktop\FINCA S                |
|                                                 |                                                                                  | PFINCA.shp     GC\Users\CLiente\Desktop\TESIS -FI |
|                                                 |                                                                                  | 🗷 🚍 C:\Users\CLiente\Desktop\TESIS -RI            |
|                                                 |                                                                                  | G C:\Users\CLiente\Documents\ArcG     G Tashbauar |
|                                                 |                                                                                  | My Toolboxes                                      |
|                                                 |                                                                                  | 🗉 👼 System Toolboxes                              |
|                                                 | Name: MJESTRAS\$ Add                                                             | Database Servers                                  |
|                                                 | Show of type: Tables V Cancel                                                    | GIS Servers                                       |
|                                                 |                                                                                  | 🗉 🔂 My Hosted Services                            |
|                                                 | Show Details Edit                                                                | III 🔁 Ready-To-Use Services                       |
|                                                 |                                                                                  |                                                   |
|                                                 | Warn me if the resulting layer will have restricted functionality                |                                                   |
|                                                 | About adding XY data OK Cancel                                                   |                                                   |
|                                                 |                                                                                  |                                                   |
|                                                 | ·                                                                                |                                                   |
|                                                 |                                                                                  |                                                   |
|                                                 |                                                                                  |                                                   |

Figura 8. Selección y configuración de puntos correspondientes a las muestras recolectadas en la finca "San Ramón".

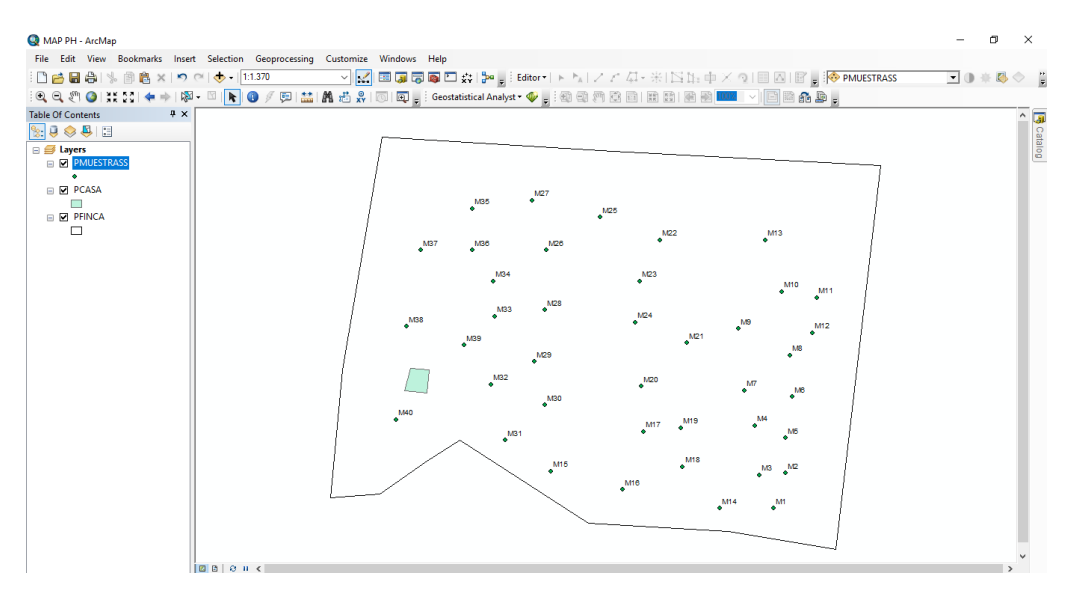

Figura 9. Imagen del mapa base de la finca "san Ramón".

#### 3.4.4 INTERPOLACIÓN DE DATOS CON EL MÉTODO KRIGGING.

Una vez creadas las capas "shape-file" correspondientes a la finca "San Ramón", se aplicó el método de interpolación Kriging, para diseñar el mapa temático de las variables a medir, se estableció 3 rangos según la concentración.

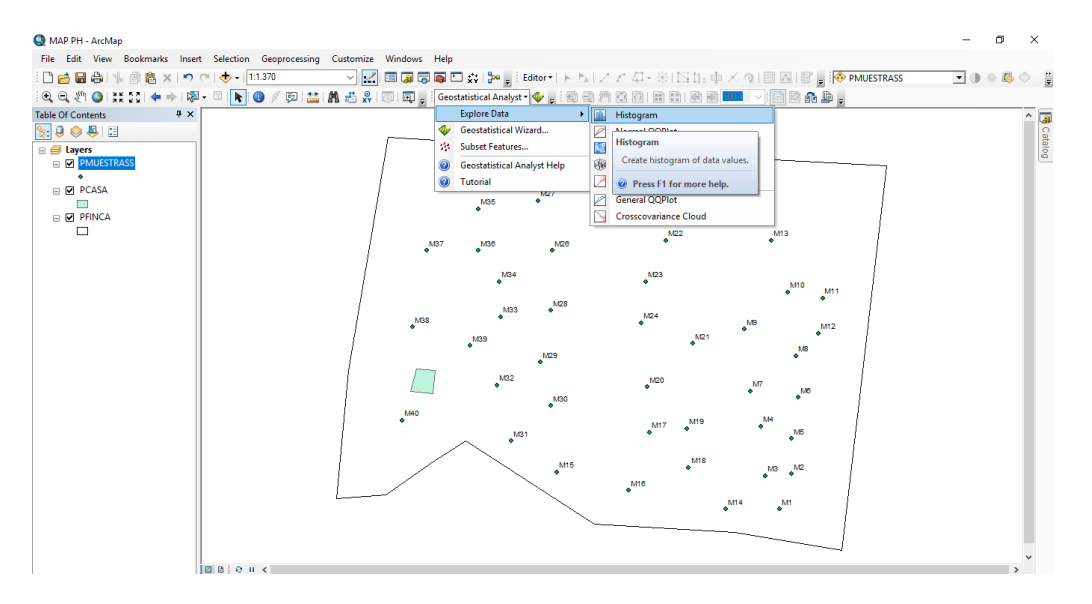

Figura 10. Configuración del histograma.

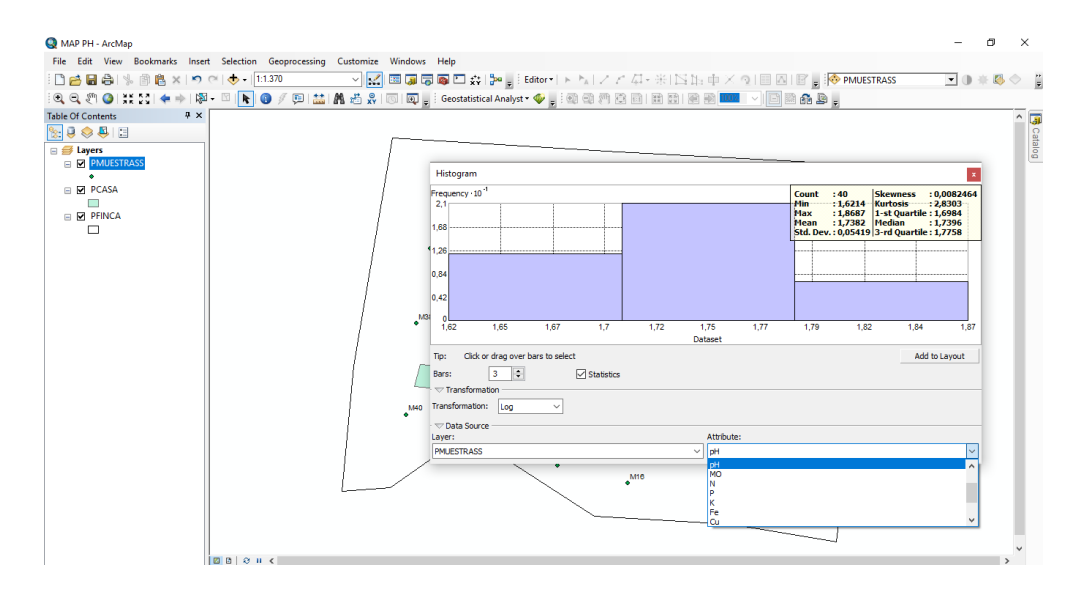

Figura 11. Selección de variables a medir en el histograma.

| Q MAP PH - ArcMap             |                                                                                                  | - 0 ×       |
|-------------------------------|--------------------------------------------------------------------------------------------------|-------------|
| File Edit View Bookmarks Inse | rt Selection Geoprocessing Customize Windows Help                                                |             |
| 🗄 🗋 🔂 🖨 🛸 🗿 🛍 🗙 🔊             | 여 🔸 📲 🛅 🐨 🗸 🖾 🐨 🗸 🖆 🖕 Editor 🖡 ト 🦎 🖉 🖓 - 🕺 🖾 👘 🖉 🖓 PMUESTRASS                                    | - 🕒 🗰 🖏 🗢 📲 |
| े 🔍 🔍 🖑 🥝 💥 🔯 🔙 🔶 🞼           | - 💿 💦 🔞 🥖 💬 🛗 🦍 🖑 💭 😡 🖕 Geostatistical Analyst - 🍫 👷 👯 🕸 🖤 🔅 🖻 🗮 🖄 🚥 🔍 🗐 🖬 🏤 🎍 🖕                 |             |
| Table Of Contents # ×         | Explore Data  Histogram                                                                          | ^ 🖬         |
| 🗽 🛢 🐟 🚇 🗉                     | Geostatistical Wizard 🛛 Normal QQPlot                                                            | 0           |
| 😑 <i> L</i> ayers             | Subset Features 🔝 Voronoi Map                                                                    | talo        |
| PMUESTRASS                    | @ Geostatistical Analyst Help                                                                    |             |
|                               | 🕡 Tutorial 📝 Semivation/am/Covariance_Cloud                                                      |             |
| E PCASA                       | MB5 + M27 P {Trend Analysis                                                                      |             |
| PFINCA                        | <ul> <li>View data in three dimensions to view data in three dimensions to view data.</li> </ul> |             |
|                               | M13                                                                                              |             |
|                               | MS/ AND ALCO @ Press F1 for more help.                                                           |             |
|                               | M34 M23                                                                                          |             |
|                               | M10 M11                                                                                          |             |
|                               | NG3 + N28 *                                                                                      |             |
|                               | ↓ M38 • M424 MB M12 ↓                                                                            |             |
|                               | MB9 M21                                                                                          |             |
|                               | M29 • <sup>100</sup>                                                                             |             |
|                               |                                                                                                  |             |
|                               | NS0 MB                                                                                           |             |
|                               | ▶440 • M4                                                                                        |             |
|                               | M31 M17 M19 M5                                                                                   |             |
|                               |                                                                                                  |             |
|                               | M15 M18 M3 M2                                                                                    |             |
|                               | AN10                                                                                             |             |
|                               | M14 M1                                                                                           |             |
|                               |                                                                                                  |             |
|                               |                                                                                                  |             |
|                               |                                                                                                  | ~           |
|                               |                                                                                                  | >           |

Figura 12. Configuración del análisis de tendencia de variables a medir.

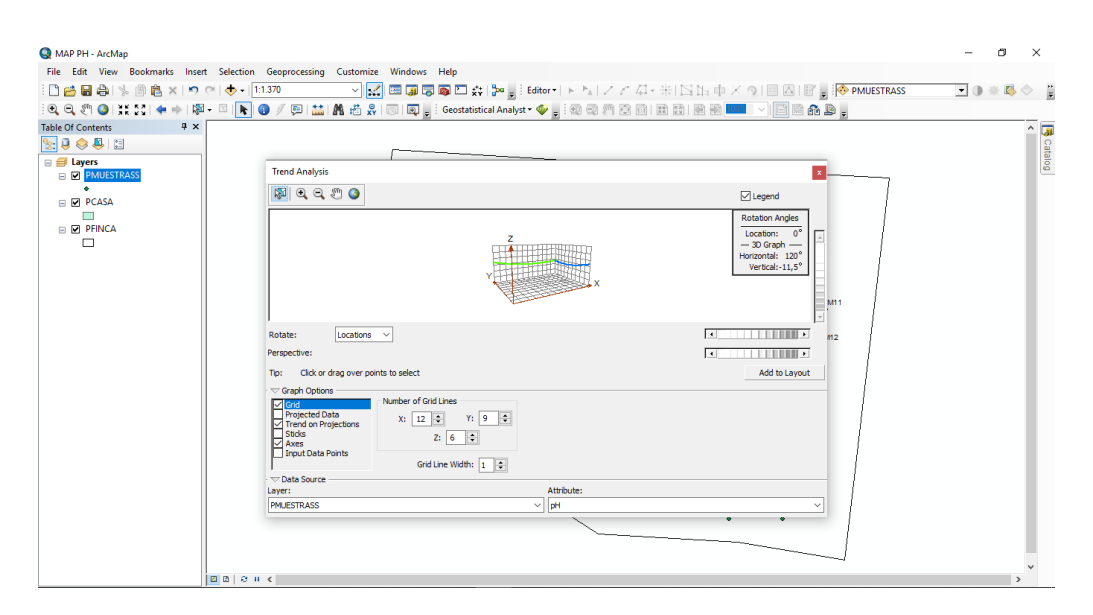

Figura 13. Cuadro de configuración de análisis de tendencia.

| MAP PH - ArcMap                |                                                                  |                                  | - 0 ×               |
|--------------------------------|------------------------------------------------------------------|----------------------------------|---------------------|
| File Edit View Bookmarks Inser | rt Selection Geoprocessing Customize Windows Help                |                                  |                     |
| i 🗋 📂 🖬 🖧 i 🦻 🛍 🗙 i 🔊          | 🗠   🚸 +   1:1.370 💦 🖌 🔛 🔛 💷 💭 😨 👘 🗁 👷 🗄 Editor +   トート.   🖉      | ア 毎-米  宮浜中×文  目四  宮。 🐶 🏻         | MUESTRASS 💽 🕕 🔅 🖉 🚆 |
| े 🔍 🔍 🖱 🥥 💥 🖸 💠 🕸              | 1 - 🖾 📘 🚳 🥖 💬 🔛 👪 👫 🖧 🦷 🐨 😡 📮 Geostatistical Analyst • 🗇 💂 🐼 😳 🎮 | 1 2 8 1 H 11 10 10 10            |                     |
| Table Of Contents # ×          | Explore Data +                                                   |                                  | ^ <b>[</b> ]        |
| S: 🛢 🗇 🐥 🗉                     | Geostatistical Wizard                                            |                                  | Ca                  |
| 🗄 📁 Layers                     | Subset Features                                                  |                                  | talog               |
| PMUESTRASS                     | @ Geostatistical Geostatistical Wizard                           |                                  |                     |
|                                | Tutorial Launch Geostatistical                                   | Wizard                           |                     |
|                                | N35 •                                                            |                                  | 1                   |
| PFINCA                         |                                                                  | N25                              |                     |
|                                | M37 M28                                                          | M22 M13                          |                     |
|                                | ••••••••••••                                                     |                                  |                     |
|                                | M34                                                              | M23                              | 1                   |
|                                |                                                                  | M10 M11                          |                     |
|                                | N33 + <sup>N28</sup>                                             | 1/24                             |                     |
|                                | M38                                                              | M9 M12                           | 1                   |
|                                | M39                                                              | M21 M8                           | 1                   |
|                                | M29                                                              | •                                | 1                   |
|                                | M32                                                              | M20 M7                           |                     |
|                                |                                                                  | • • • <sup>M6</sup>              | 1                   |
|                                | M40                                                              |                                  |                     |
|                                | M31                                                              | M17                              |                     |
|                                |                                                                  |                                  |                     |
|                                | M15                                                              | M18 M3 M2                        |                     |
|                                |                                                                  | • <sup>M16</sup>                 |                     |
|                                |                                                                  | • <sup>M14</sup> • <sup>M1</sup> |                     |
|                                |                                                                  |                                  |                     |
|                                |                                                                  |                                  |                     |
|                                |                                                                  |                                  | ×                   |
|                                |                                                                  |                                  | >                   |

Figura 14. Aplicación de análisis geo-estadístico.

| Q MAP PH - ArcMap                                                   |                                                                                                    |                                                                                                    |                                                                                                    | - 0 ×       |
|---------------------------------------------------------------------|----------------------------------------------------------------------------------------------------|----------------------------------------------------------------------------------------------------|----------------------------------------------------------------------------------------------------|-------------|
| File Edit View Bookmarks Insert Selection                           | on Geoprocessing Customize Windows Help                                                                                                    |                                                                                                    |                                                                                                    |             |
| ें 🗋 🚰 🖶 🐥 🐘 🖹 🛍 🗙 🔊 (*) 🔶 •                                        | 1:1.370 🗸 🔛 🗔 🗔 🐻                                                                                                    | 🖸 🚓 🎥 🛓 Editor 🖅 ト 🖕 📝 ア 🖓 - 米 🖾                                                                                                    | 1): 🕂 X 🤉 🗐 🖾 🛙 📰 🕫 😿 PMUESTRAS                                                                                                   | s 💽 🕒 🕸 😓 🍟 |
| ं 🔍 🔍 🖑 🥥 💥 🔯 💠 📦 🔯 - 🖾 🖡                                           | 📵 🥖 🔛 🔛 🗛 🖑 🕺 🔟 🗔 🖕 Geo                                                                                                    | ostatistical Analyst • 🛷 💂 🗐 🗐 🗐 📴 🔡 🔛 🗌                                                                                                    | e e 🔤 🗸 🕒 🔄 🖉 🖌                                                                                                    |             |
| Table Of Contents # ×                                               |                                                                                                    | 10                                                                                                    |                                                                                                    | ^ <b>I</b>  |
| S: 🗟 📚 📮 🗉                                                          | Geostatistical Wizard: Kriging / Coł                                                                                                    | Kriging -                                                                                                    |                                                                                                    | Cata        |
|                                                                     | Methods                                                                                                    | Input Data                                                                                                    |                                                                                                    | log         |
| <ul> <li>W µAUESTRUSS</li> <li>W PCASA</li> <li>W PFINCA</li> </ul> | Deterministic methods     Inverse Distruct Weighting     Global Polynomial Interplation     Radal Basis Pruchons     Local Polynomial Interplation     Genesitatistical and Interplation     Areal Interplation     Areal Interplation     Areal Interplation     Areal Interplation     Genergia     Interplation     Diffusion Kernel | Datast       Source Datast       Pota Field       Pit       Datast 2       Source Dataset       Potast 3       Source Dataset       Source Dataset                                                                                                    |                                                                                                    |             |
|                                                                     | Kriging / CoKriging<br>Kriging is an interpolator table can be<br>adjub at fraces industry predictora,<br>a bit of decision making. Kriging assum<br>About Krigina / Catholing                                                                                                    | and a smanfed depending on the securement error model II that also and characteristics for the securement error model II that also and characteristics for the secure statistical models the production stands drama provide statistic process, and some results and some results and some results and some results are statistically provide statistic process, and some results are statistically provide statistic process, and some results are statistically provide statistic process, and some results are statistically provide statistic process, and some results are statistically provide statistic process, and some results are statistically provide statistically process. The statistical statistical statist | stary feedbland<br>tabox surely of<br>forging can cape.<br>Cancel<br>\$40<br>\$40<br>\$40<br>\$40<br>\$40<br>\$40<br>\$40<br>\$40 | ×           |

Figura 15. Selección y aplicación de método interpolación kriging/Cokriging.

| ♥ ▼   ♥     ▼<br>Archivo Inicio Insertar Diseño de página Referencia | TECNOLOGIA DE MAPA - Microsoft Word<br>Correspondencia Revisar Vista                                                                                                    | - 🗆 ×<br>a 😮                                               |
|----------------------------------------------------------------------|----------------------------------------------------------------------------------------------------|------------------------------------------------------------|
| $\begin{array}{c c c c c c c c c c c c c c c c c c c $               | - 1 ∰ ⊞ - E - 1 ⊕ + 1 ⊕ + 1 ↓ ¶ ABBCCCC AABBCC AABBCC AAB | Al Buscar *<br>al Reemplazar<br>biar<br>os * Seleccionar * |
| Portapapeles Fuente                                                  | Geostatistical wizard - Kriging step 2 of 5 - C X                                                                                                    | Edición                                                    |
|                                                                      | Knjigi Type         Di Detace #1         Digo           Distrikov         Transformation type         Log           Diversal         Detace #1         Detace #1           Detace #1         Transformation type         Log           Detace #1         Detace #1         Detace #1           Detace #1         Detace #1         Decard #2           Detace #1         Decard #2         Decard #2           Detace #1         Decard #2         Decard #2           Decard #2         Decard #2         Decard #2           Douburt Surface Type         Decard #2         Decard #2                                                                                                    | ₽<br>•                                                     |
|                                                                      | Prediction<br>Control<br>Prediction Standard Error         Option of Introd removed<br>Statumary spent for removes a suffice trend from your data and use triging or<br>catinging on the deternided (residual) data.         Option of Introd removed<br>(residual) data.           < Eack                                                                                                    | ii<br>V<br>V                                               |

Figura 16. Aplicación de kriging tipo ordinario.

| Image: Image: Image                                                | is Correspondencia R           | TECNOLOGIA DE M.<br>evisar Vista           | APA - Microsoft Word                                 |                                                             |                      |                                                                | - 0 ×<br>& @                                           |
|----------------------------------------------------------------------------------------------------|--------------------------------|--------------------------------------------|------------------------------------------------------|-------------------------------------------------------------|----------------------|----------------------------------------------------------------|--------------------------------------------------------|
| Calibri (Cuerpo) $\cdot$ 11 $\cdot$ $A^{-}$ $A^{-}$ A<br>Pegar $\checkmark$ Copiar formato<br>Postappeles $r_{\circ}$ $\land$ $A^{-}$ $A^{-}$ $A^{$ |                                | 詳 詳   2↓   ¶<br>  3≣*   22 * ⊞ *   1<br>   | BbCcDc<br>Normal                                     | AaBbC( AaBbCc<br>Titulo 1 Titulo 2                          | Titulo Sul           | BbCc. AaBbCcDi<br>titulo Énfasis sutil<br>Cambiar<br>estilos * | Buscar *<br>Cac Reemplazar<br>Seleccionar *<br>Edición |
| 3 · 1 · 2                                                                                                    | Geostatistical wizard - Krigir | ng step 4 of 6 - Semivariogram             | n/Covariance Modeling                                | - U                                                         | 17.1.                |                                                                | 2                                                      |
|                                                                                                    | Semivariogram                  |                                            | General                                              |                                                             | ^                    |                                                                |                                                        |
|                                                                                                    |                                |                                            | Optimize model                                       | <u>N</u>                                                    |                      |                                                                |                                                        |
|                                                                                                    | 1.004                          |                                            | Variable                                             | Semivariogram                                               | -                    |                                                                |                                                        |
|                                                                                                    | 1.204                          |                                            | Model Nugget                                         | -                                                           |                      |                                                                |                                                        |
|                                                                                                    | 0,948                          |                                            | Enable                                               | Irue                                                        |                      |                                                                |                                                        |
|                                                                                                    | 0,632                          |                                            | Calculate Nugget                                     | 0.002422158                                                 | 10                   |                                                                |                                                        |
|                                                                                                    | 0,316                          |                                            | Magget                                               | 100                                                         | 96                   |                                                                |                                                        |
| 2                                                                                                    |                                | 1111111111111111                           | Model #1                                             | 100                                                         | /0                   |                                                                |                                                        |
| -                                                                                                    | 0.000 0.505 1.01               | 0 1,516 2,021 2,526                        | Type                                                 | Soherical                                                   |                      |                                                                |                                                        |
| -                                                                                                    | - Model • Binned + A           | veragBidstance (Meter), h 10 <sup>-2</sup> | Major Range                                          | 252,6203                                                    |                      |                                                                |                                                        |
|                                                                                                    | Model : 0,0024222*Nugget+0,0   | JU025021"Spherical(252,62,134              | Anisotropy                                           | True                                                        | *                    |                                                                |                                                        |
| 1                                                                                                    | 0.012642                       | View Settings                              | Minor Range                                          | 134,3705                                                    | <b></b>              |                                                                |                                                        |
| -                                                                                                    | 0.010535                       | Show search direction                      | Direction                                            | 77,34375                                                    | E                    |                                                                |                                                        |
| -                                                                                                    | a .                            | Show all lines                             | Calculate Partial Sil                                | True                                                        |                      |                                                                |                                                        |
| 2                                                                                                    | E 0.0084282                    | Show points                                | Partial Sill                                         | 0,0002502116                                                |                      |                                                                |                                                        |
| 7                                                                                                    |                                | Export                                     | Model #2                                             |                                                             |                      |                                                                |                                                        |
|                                                                                                    | 0.0063212                      |                                            | Model #3                                             |                                                             |                      |                                                                |                                                        |
| 7                                                                                                    |                                |                                            | 🗄 Lag                                                |                                                             |                      |                                                                |                                                        |
| ÷                                                                                                    | 0.0042141                      |                                            | Lag Size                                             | 21,05169                                                    | ~                    |                                                                |                                                        |
|                                                                                                    | 0.0021071                      |                                            | Anisotropy                                           | 17                                                          | <more></more>        |                                                                |                                                        |
| u<br>-<br>-<br>-                                                                                                    | 0                              | View Settings                              | The semivariogram and o<br>only with distance but wi | ovariance functions may ch<br>th direction as well. This is | ange not<br>called a |                                                                |                                                        |
| 1                                                                                                    |                                |                                            | < Back Nevt >                                        | Finish                                                      | Tancel               |                                                                |                                                        |
| · · · ·                                                                                                    | 1                              |                                            | NEXT 2                                               |                                                             |                      |                                                                | =                                                      |
| 90<br>                                                                                                    | Paper La X Paster 11 (3 Ser    | Calassián da V                             | ining time, and in suin                              | 100415 M () ( )                                             |                      |                                                                |                                                        |
| 6                                                                                                    |                                | selección de Ki                            | iging tipo ordinario                                 |                                                             |                      |                                                                | *                                                      |
| ā.                                                                                                    |                                |                                            |                                                      |                                                             |                      |                                                                | 0                                                      |
| 3                                                                                                    |                                |                                            |                                                      |                                                             |                      |                                                                | ¥                                                      |
| Página: 9 de 9 Palabras: 316 🕉 Español (Ecuador)                                                                                                    |                                |                                            |                                                      |                                                             |                      |                                                                | - U +                                                  |

Figura 17. Configuración de la Anisotropía.

| ∭                                                                                                    | TECNOLOGIA DE MAPA - Microsoft Word<br>Correspondencia Revisar Vista                                                                                                    | - 0 ×       |
|----------------------------------------------------------------------------------------------------|----------------------------------------------------------------------------------------------------|-------------|
| ↓     Contar       □     □       □     □       □     □       □     □       □     □       □     □       □     □       □     □       □     □       □     □       □     □       □     □       □     □       □     □       □     □       □     □       □     □       □     □       □     □       □     □       □     □       □     □       □     □       □     □       □     □       □     □       □     □       □     □       □     □       □     □       □     □       □     □       □     □       □     □       □     □       □     □       □     □       □     □       □     □       □     □       □     □       □     □       □     □       □     □ <t< th=""><th>♥ E • E • E • E • E • E • E • E • E • E</th><th>Buscar *</th></t<> | ♥ E • E • E • E • E • E • E • E • E • E                                                                                                    | Buscar *    |
|                                                                                                    | Sorver ID Inded<br>Sorver ID Inded<br>1 Yes<br>2 Yes<br>3 Yes<br>3 Yes<br>4 Yes<br>3 Yes<br>9 Yes<br>9 Yes<br>9 Yes<br>9 Yes<br>1 Yes<br>1 Tend removal<br>1 Yes<br>1 Tend removal<br>1 Yes<br>1 Tend removal<br>1 Yes<br>1 Yes<br>1 Tend removal<br>1 Yes<br>1 Yes<br>1 Tend removal<br>1 Yes<br>1 Yes<br>1 Yes<br>1 Tend removal<br>1 Yes<br>1 Yes<br>1 Yes<br>1 Yes<br>1 Tend removal<br>1 Yes<br>1 Yes<br>2 Tend removal<br>1 Yes<br>1 Yes<br>1 Yes<br>1 Tend removal<br>1 Yes<br>1 Yes<br>2 Tend removal<br>1 Yes<br>1 Yes<br>2 Tend removal<br>1 Yes<br>1 Yes<br>2 Tend removal<br>1 Yes<br>1 Yes<br>2 Tend removal<br>1 Yes<br>1 Yes<br>2 Tend removal<br>1 Yes<br>1 Yes<br>2 Tend removal<br>1 Yes<br>1 Yes<br>2 Searching neighborhood<br>3 Status<br>1 Yes<br>2 Searching neighborhood<br>1 Status<br>1 Yes<br>1 Yes<br>1 Yes<br>2 Searching neighborhood<br>1 Status<br>1 Yes<br>1 Status<br>1 Yes<br>1 Yes<br>1 Yes<br>2 Searching neighborhood<br>1 Status<br>1 Yes<br>1 Status<br>1 Yes<br>1 Status<br>1 Yes<br>1 Yes<br>1 |             |
|                                                                                                    | Receive and a second fin de la interpolación                                                                                                    | *<br>0<br>7 |

Figura 18. Información del método de interpolación kriging aplicado.

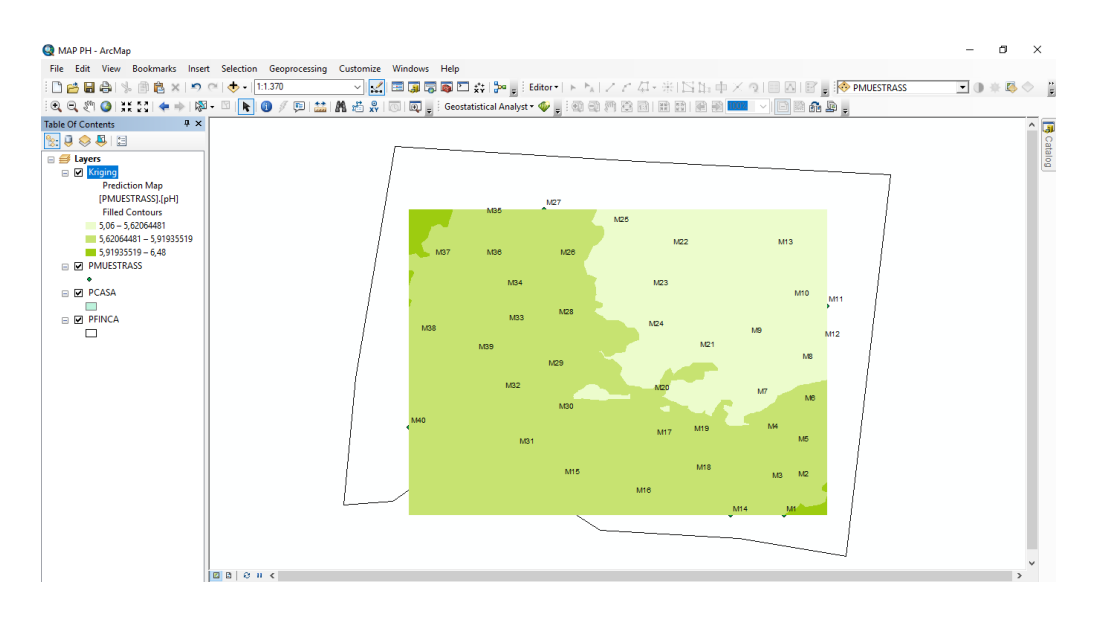

Figura 19. Método de interpolación kriging aplicado.

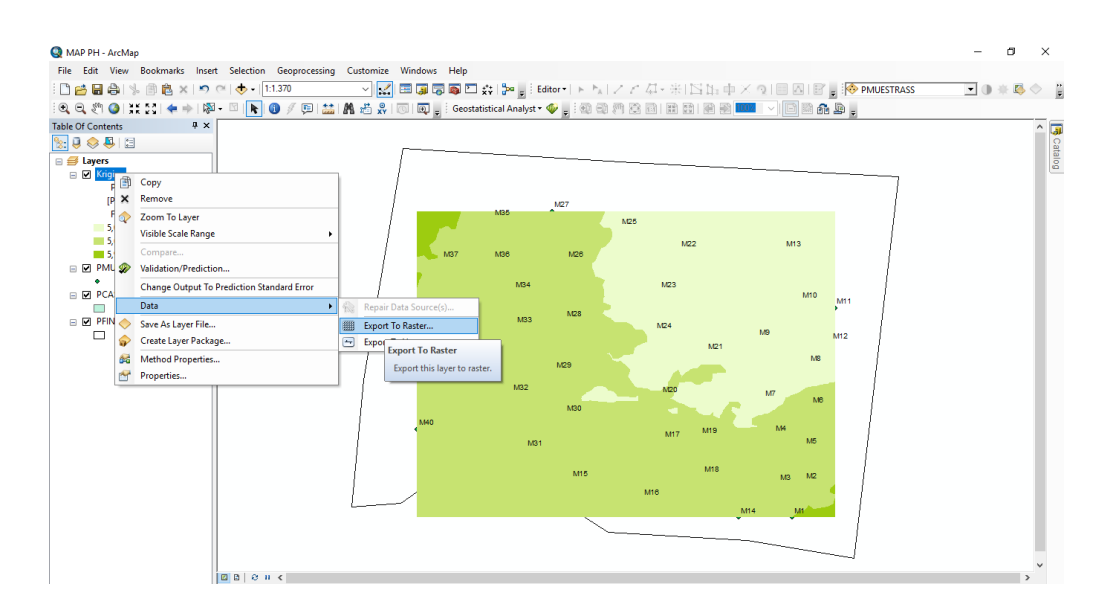

Figura 20. Ajuste del Método de interpolación kriging al polígono de la finca "San Ramón".

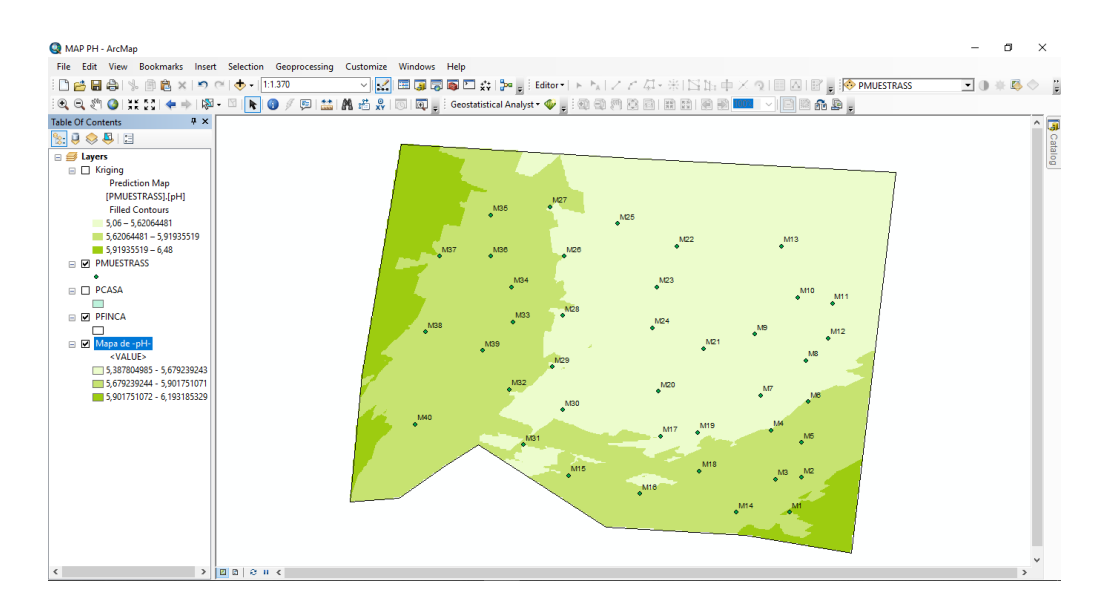

Figura 21. Método de interpolación kriging al polígono de la finca "San Ramón".

# 4. RESULTADOS Y DISCUSIÓN

Los análisis aplicados a las muestras recolectadas en la finca "San Ramón" dieron los siguientes resultados, expresados en rangos de (alto, medio, bajo).

| Nutrientes | Pog. Cultivo | Reserva del suelo        |         |  |  |
|------------|--------------|--------------------------|---------|--|--|
|            | Cacao*       | Resultado de laboratorio | kg ha⁻¹ |  |  |
| Ν          | 497,73       | 5,6 ppm                  | 41,2    |  |  |
| Р          | 56,66        | 14,6 ppm                 | 48,4    |  |  |
| К          | 788,81       | 1,7 meq 100g             | 901,3   |  |  |
| Ca         | 355,52       | 5,03 meq 100g            | 674     |  |  |
| Mg         | 122,21       | 0,44 meq 100g            | 120     |  |  |
| Mn         | 6,55         | 0,33 ppm                 | 4,13    |  |  |
| Zn         | 1,89         | 1,7 ppm                  | 15,3    |  |  |

Tabla 2. Requerimiento de cultivo de Cacao Nacional EET-95 y aporte nutricional del suelo de la finca "San Ramón".

\*Fuente: Saenz, 1990.

Los análisis aplicados a las muestras recolectadas en la finca "San Ramón" dieron los siguientes resultados, expresados en rangos de (alto, medio, bajo).

| Tabla | 3.  | Rangos    | establecidos    | de  | cada  | variable | expresada | en | el | mapa |
|-------|-----|-----------|-----------------|-----|-------|----------|-----------|----|----|------|
|       | ten | nático de | la finca "San I | Ram | ıón". |          |           |    |    |      |

| Variable/Rango | Bajo        | Medio        | Alto        |
|----------------|-------------|--------------|-------------|
| рН             | 5.38-5.68   | 5.68-5,88    | 5.88-6.18   |
| MO %           | 1.76-2.65   | 2.65-3.84    | 3.84-5.38   |
| N ppm          | 2.67-6.73   | 6.73-18.88   | 18.88-53.36 |
| P ppm          | 6.43-8.40   | 8.40-17.00   | 17.00-56.71 |
| K meq 100 g    | 0.55-1.46   | 1.46-3.02    | 3.02-5.70   |
| Fe ppm         | 32.00-61.45 | 61.45-107.61 | 107.61-180  |
| Cu ppm         | 2.97-5.13   | 5.13-8.84    | 8.84-15.2   |
| Mn ppm         | 0.10-0.40   | 0.40-1.57    | 1.57-6.10   |
| Zn ppm         | 0.30-0.98   | 0.98-5.96    | 5.96-7.23   |
| Mg meq 100 g   | 0.27-0.52   | 0.52-0.88    | 0.88-1.42   |
| Ca meq 100 g   | 2.30-3.92   | 3.92-4.60    | 4.60-6.09   |

El mapa temático de la finca "San Ramón" expresa de forma gráfica la variación de materia orgánica (%), pH (valor), micronutrientes (ppm), micronutrientes (meq 100 g) y clase textural.

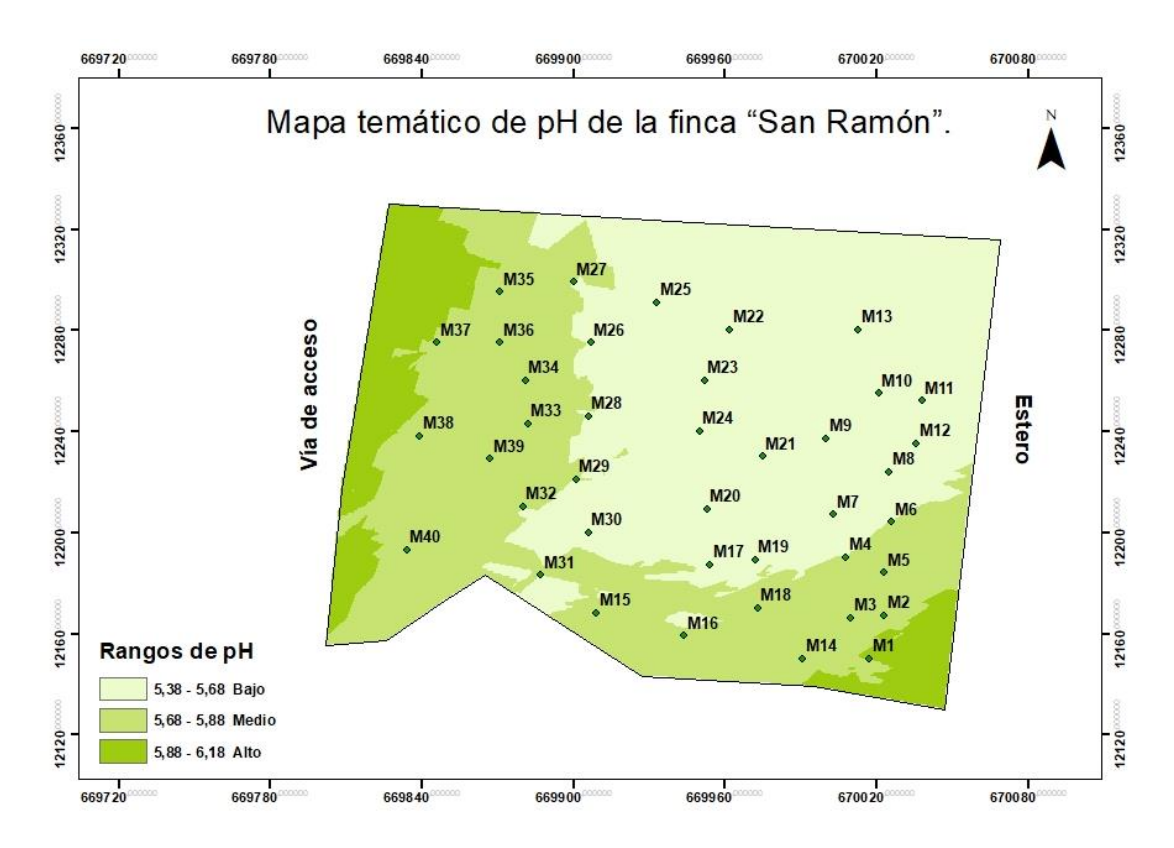

Figura 22. Mapa temático de variación de pH en la finca "San Ramón".

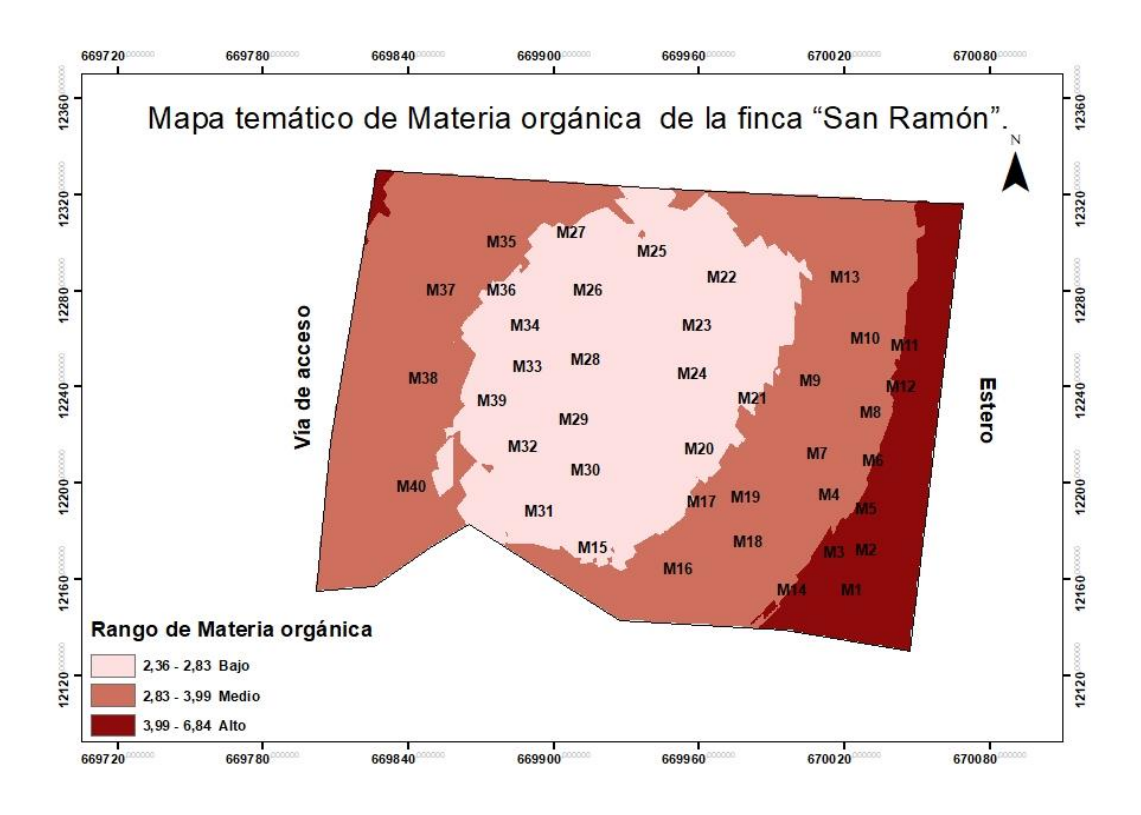

Figura 23. Mapa temático de variación de MO en la finca "San Ramón".

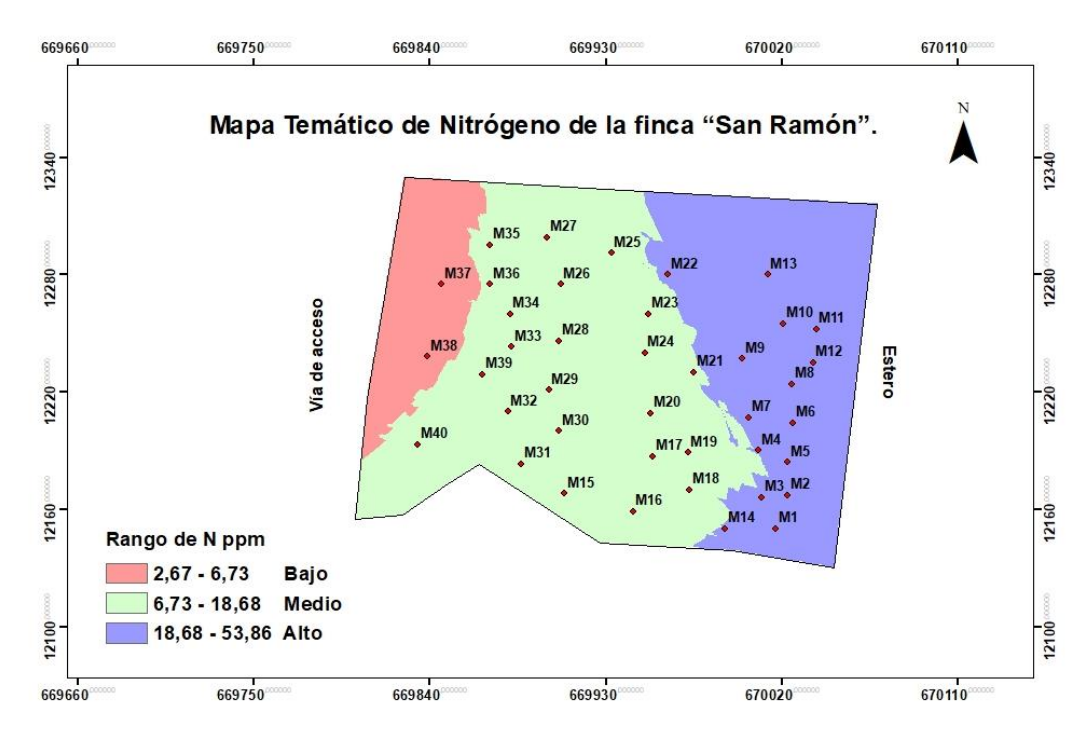

Figura 24. Mapa temático de variación de N en la finca "San Ramón".

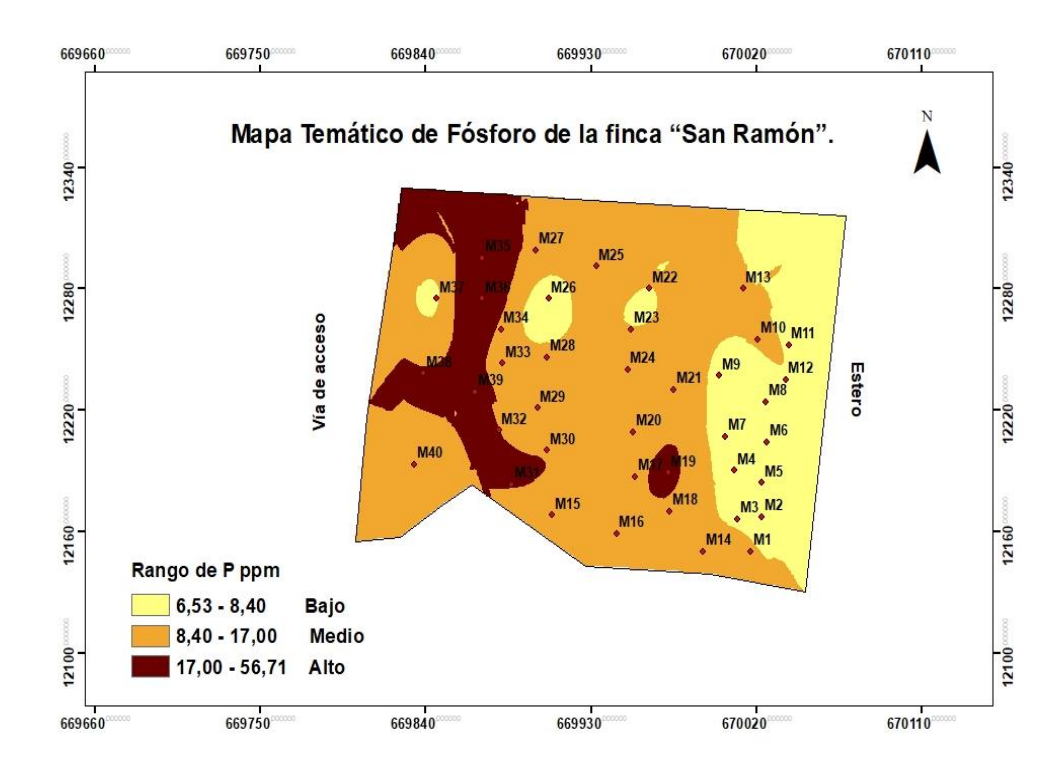

Figura 25. Mapa temático de variación de P en la finca "San Ramón".

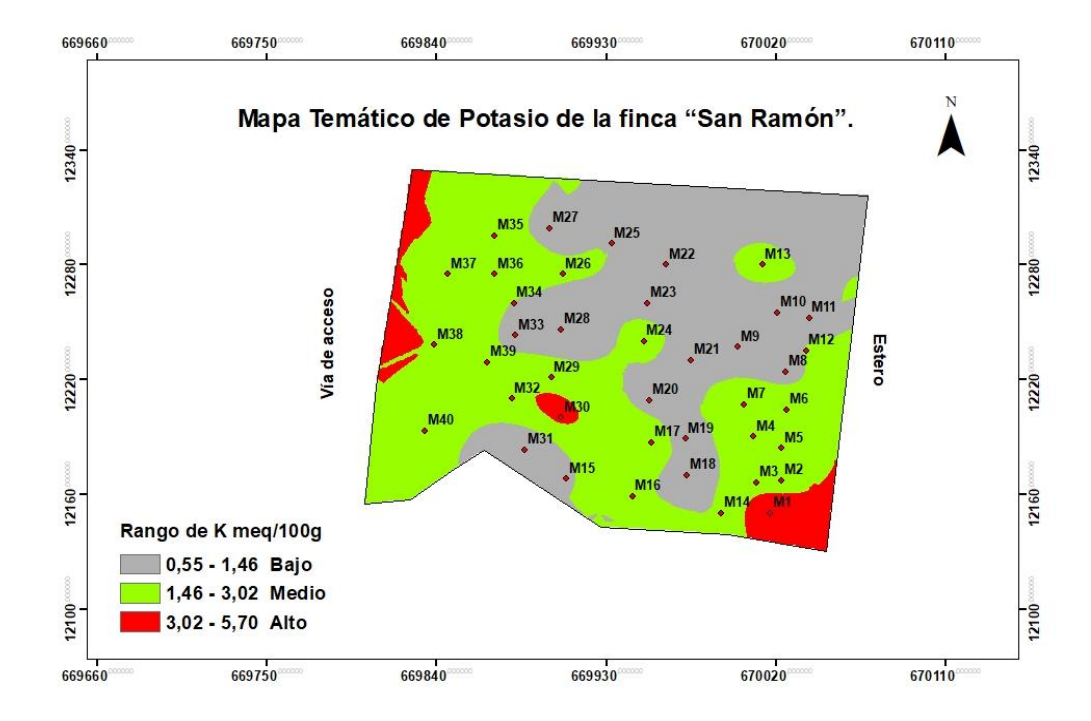

Figura 26. Mapa temático de variación de K en la finca "San Ramón".

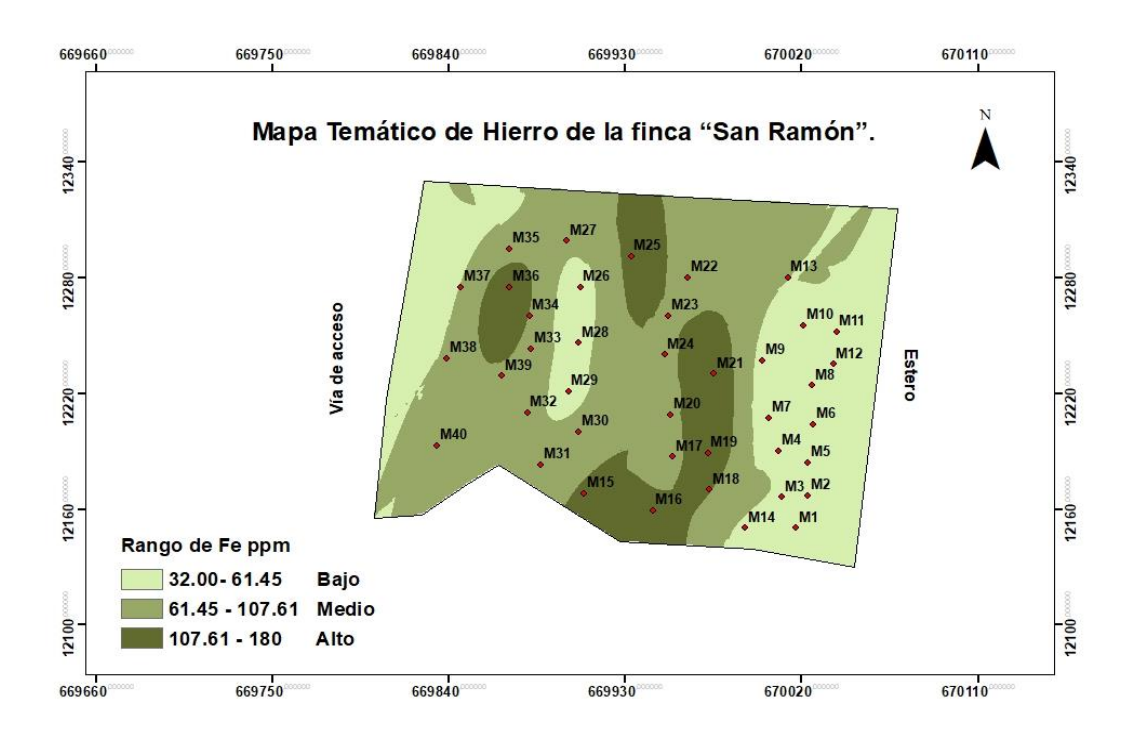

Figura 27. Mapa temático de variación de Fe en la finca "San Ramón".

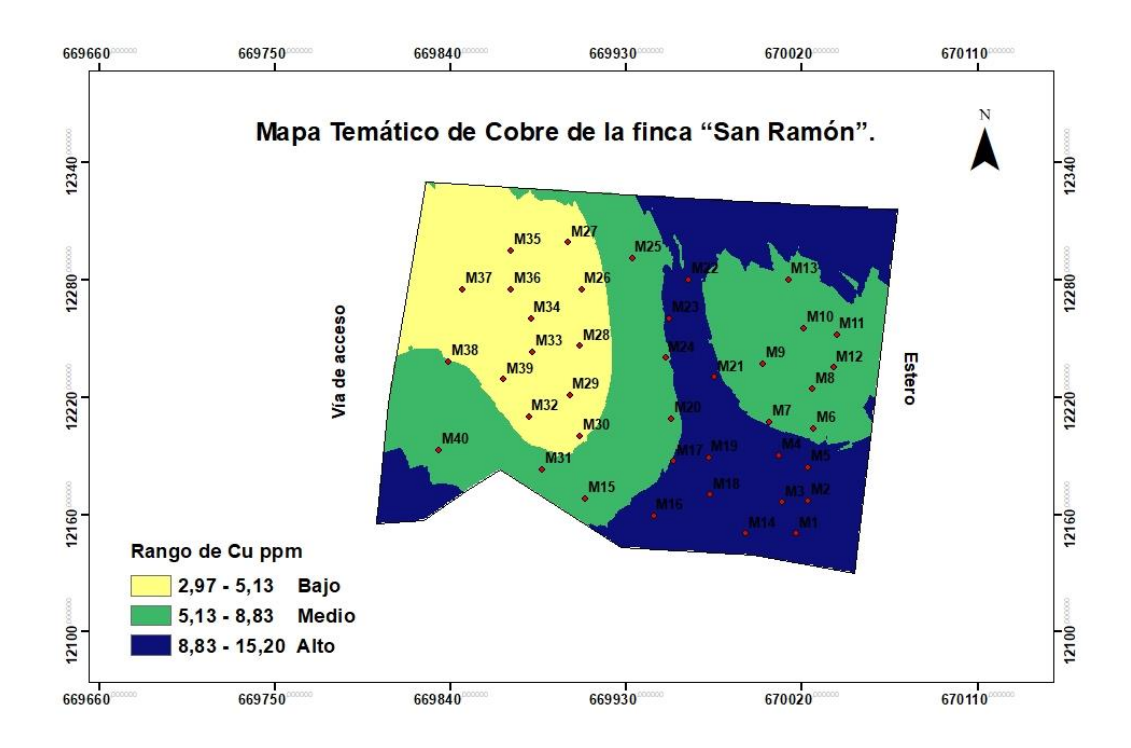

Figura 28. Mapa temático de variación de Cu en la finca "San Ramón".

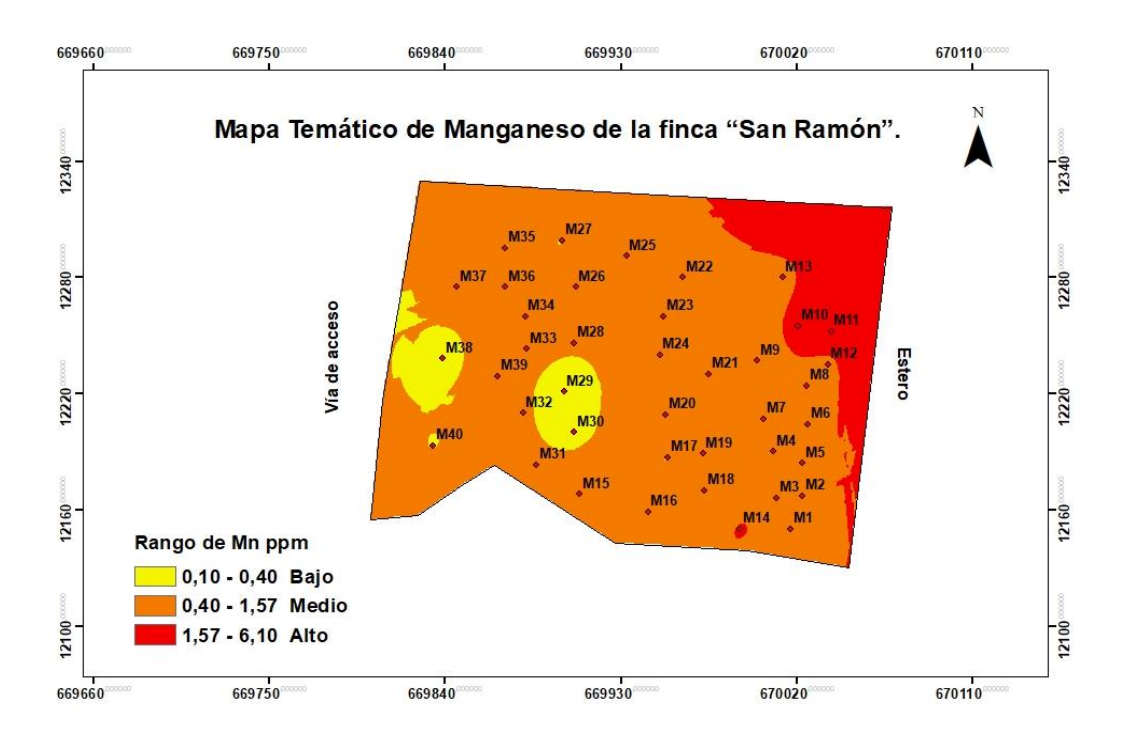

Figura 29. Mapa temático de variación de Mn en la finca "San Ramón".

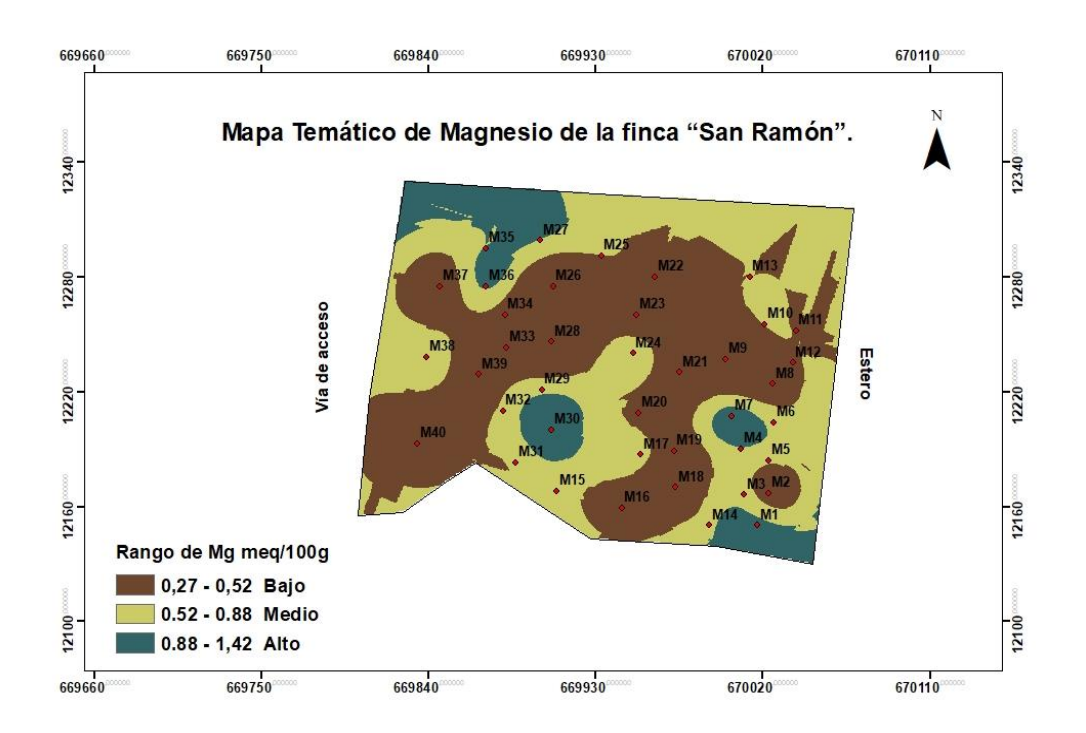

Figura 30. Mapa temático de variación de Mg en la finca "San Ramón".

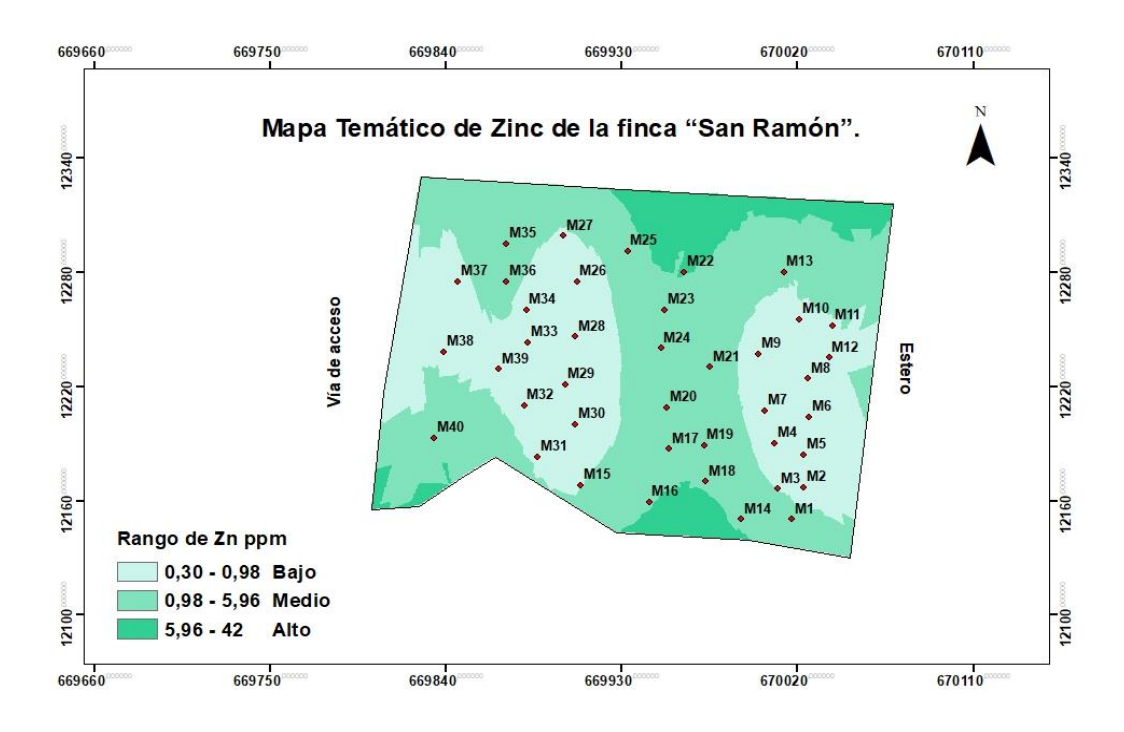

Figura 31. Mapa temático de variación de Zn en la finca "San Ramón".

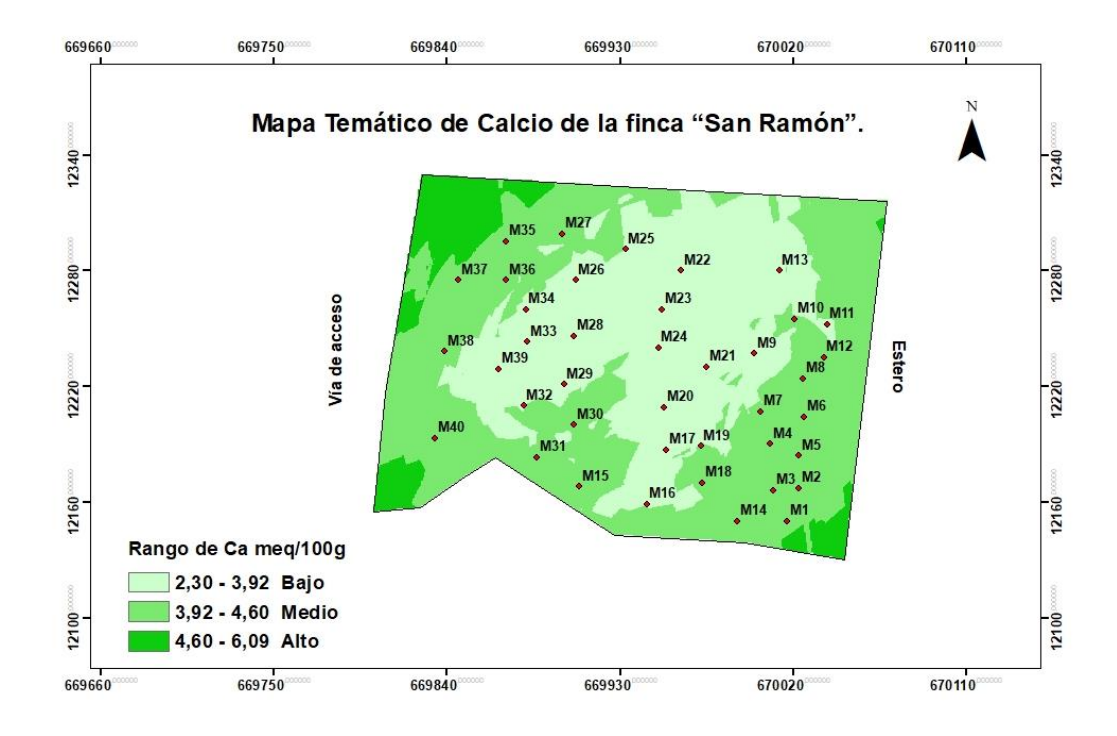

Figura 32. Mapa temático de variación de Ca en la finca "San Ramón".

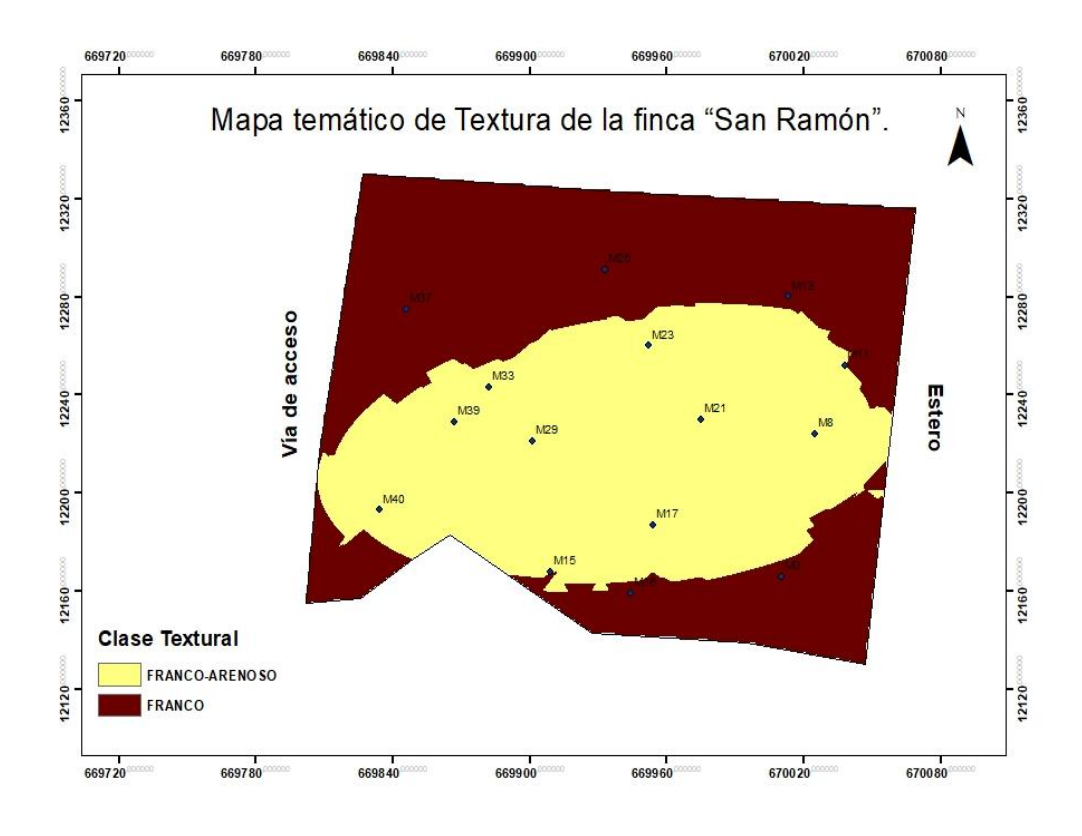

Figura 33. Mapa temático de variación de Textura en la finca "San Ramón".

# **5. CONCLUSIONES Y RECOMENDACIONES**

Con base a los resultados obtenidos en la investigación del presente proyecto técnico, se obtuvieron las siguientes conclusiones:

De los resultados obtenidos se observó que los nutrientes N y P, se encuentran muy deficientes, Mg y Mn se encuentran al mismo nivel de los requerimientos nutricionales del Cacao Nacional EET-95. El K, Ca y Zn tienen un nivel adecuado para el crecimiento, desarrollo y producción del cultivo. Los valores de pH oscilan en un máximo de 6.18 y un mínimo de 5.38 y el porcentaje de materia orgánica presenta un máximo de 5.38% y un mínimo de 1.76%. La clase textural se determinó suelo franco-arenoso y franco.

Los mapas temáticos de los Macronutrientes: N, P, K, Ca y Mg, micronutrientes: Fe, Cu, Mn y Zn, Materia orgánica y pH muestran de manera clara y concisa la distribución de los nutrimentos del suelo, por ende, permiten la generación de planes de fertilización que permitan el mejor aprovechamiento de la fertilización y la obtención de mayores rendimientos económicos para el productor.

Se recomienda aplicar esta metodología en fincas de grandes extensiones de terreno, debido a que permite la aplicación adecuada de la fertilización, porque toma en consideración la cantidad de nutrientes que tiene el suelo.

### **BIBLIOGRAFÍAS**

- AGROCALIDAD. (2016).Manual de aplicabilidad de buenas practicas agricolas para el cacao. Quito: INTERCALIDAD.
- Arias, J.A. (2007). Suelos Tropicales. San Jose : Editorial Universidad Estatal a distancia.
- Calvache, M. (2013). Aplicaciones de las sondas Electromagnéticas y de Neutrones en la ingeniería agrícola. Quito: EDITORIAL UNIVERSITARIA.
- Calvache, M. (2013). Riego Andino Tecnificado. Quito: Editorial Universitaria.
- Campaña, A. (2009). Tipos de suelo en el Ecuador . Quito : EDAFOS.
- Cañada, R. (2010). Interpolacion espacial y visualizacion cartografica. Canada: Sevilla.
- Franquis, D. L. (12 de Marzo de 2012). CONFECCION DE MAPAS TEMATICOS PARA EVALUAR LA FERTILIDAD DEL SUELO EN LAS AREAS AGRICOLAS DEL INSTITUTO NACIONAL DE CIENCIAS AGRICOLAS. Recuperado el 20 de Noviembre de 2017, de SCIELO: http://scielo.sld.cu/scielo.php?pid=S0258-59362012000100002&script=sci\_arttext&tlng=en
- García, A. G. (2000). El suelo, los abonos y la fertilización de los cultivos. Barcelona: Mundi-Prensa.

Guerrero, G. (2009). El Cacao ecuatoriano y su historia . LIDERES, 23-24.

INIAP. (02 de Febrero de 2010). INSTITUTO NACIONAL AUTONOMO DE INVESTIGACIONES AGROPECUARIAS. Recuperado el 26 de Noviembre de 2017, de INSTITUTO NACIONAL AUTONOMO DE INVESTIGACIONES AGROPECUARIAS: http://www.iniap.gob.ec/nsite/images/documentos/laboratorio-desuelos-toma-de-muestras-para-analisis-de-suelo.pdf

- Montenegro, A. (2003). Muestreo de suelos para analisis quimico y recomendacion de fertilizacion y enmiendas. Lima : CPA-D.
- Moreno, J. A. (2008). Sistema y análisis de la información geográfica . Mexico: Alfaomega.
- Navarro, B. S. (2000). El suelo y los elementos esenciales de la vida vegetal. Madrid: Mundi-Prensa.
- Puerta, R. (2011). ArcGIS Basico 10. Lima: EsRI.
- Suquilanda, M. (29 de Octubre de 2008). Congreso Ecuatoriano de la Ciencia del Suelo. Recuperado el 20 de Noviembre de 2017, de Congreso Ecuatoriano de la Ciencia del Suelo.: http://www.secsuelo.org/wp-content/uploads/2015/06/3.-Ing.-Manuel-Suquilanda.pdf
- Suquilanda, M. (31 de Octubre de 2008). SECSUELO. Recuperado el 03 de Diciembre de 2017, de SECSUELO: http://www.secsuelo.org/wpcontent/uploads/2015/06/3.-Ing.-Manuel-Suquilanda.pdf
- Valdiviezo, M. B. (2017). Manejo Agroecologico de Suelos. Quito: Medios Publicos EP.
- Zavaleta, J. (23 de Septiembre de 2010). PRO-ARCGIS. Recuperado el 2017 de Diciembre de 05, de PRO-ARCGIS: http://tikhonov.fciencias.unam.mx/presentaciones/2010sep23.pdf